Тренинговый Центр Анфисы Бреус

## "Вдохновение"

Пошаговые инструкции по управлению и ведению блога на WordPress

# Урок №66

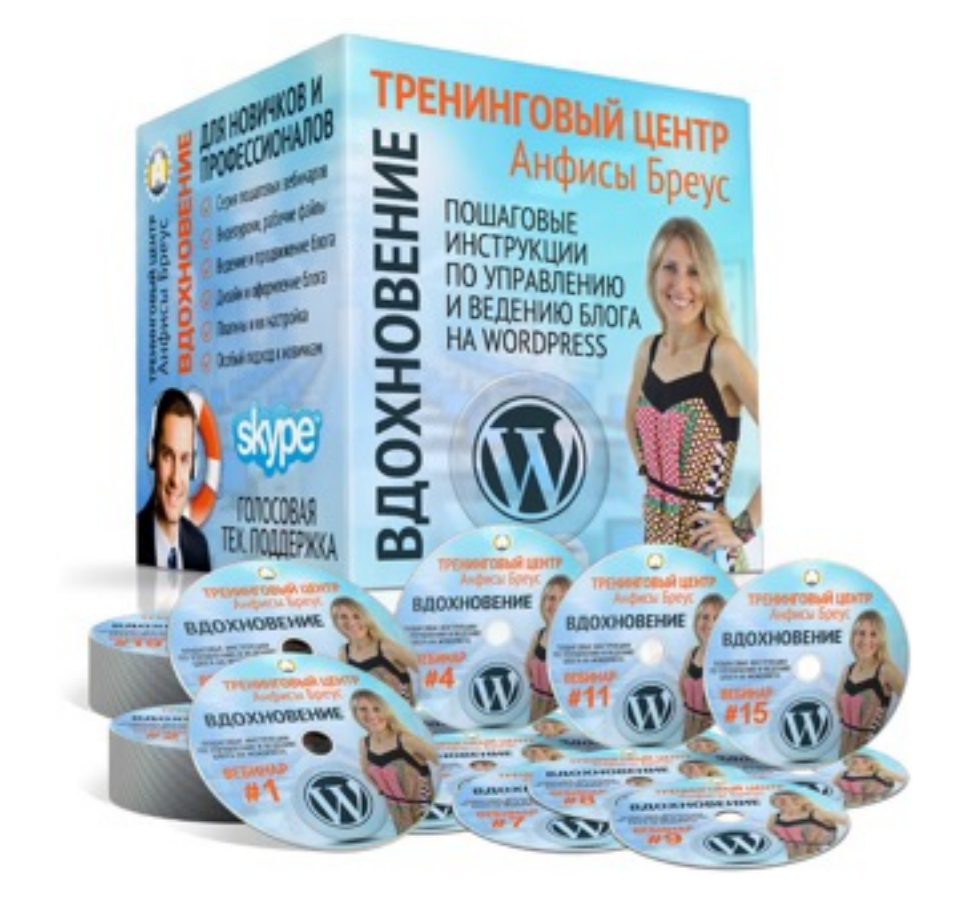

Тема: Технические вопросы в продвижении статей в социальных сетях (Часть 9-1). Установка на блог виджетов социальных сетей и групп. Часть 1

Уровень сложности: 1

### Вопросы

- Установка виджета фан страницы Facebook
- Установка виджета паблика или группы Вконтакте
- Установка виджета группы Одноклассники
- Установка виджета группы Мой мир
- Установка виджета Twitter лента

## Установка виджета «Страница в Facebook»

### **ШАГ 1** Регистрация приложения

- 1. Зайти в на сайт разработчиков Facebook <u>https://</u> <u>developers.facebook.com/</u>
- 2. Нажать на кнопку «Вход»
- 3. Введите логин и пароль в поля и нажмите на кнопку «**Вход**»

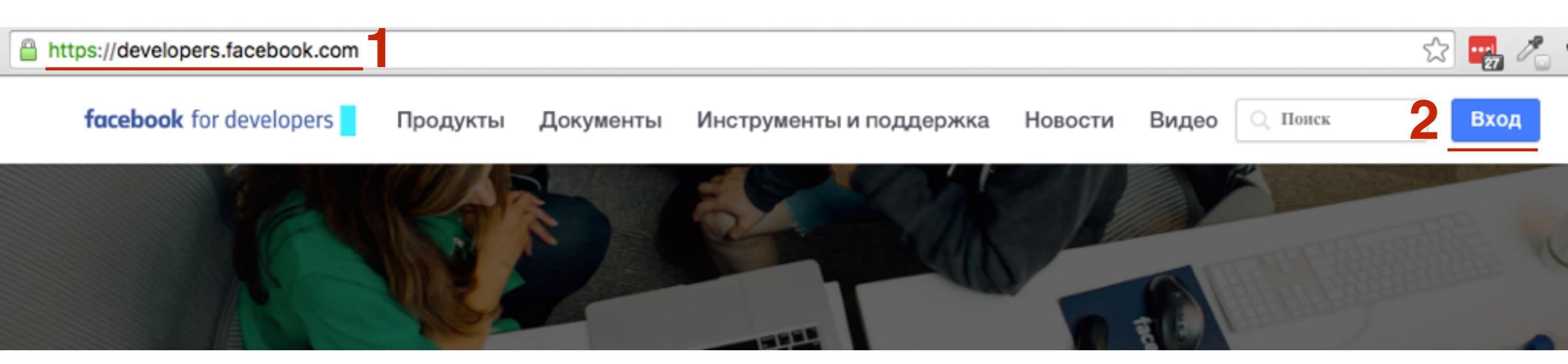

|   | Вход на Facebook                             |             |
|---|----------------------------------------------|-------------|
| 3 | anfisabreus@gmail.com                        | ••••]<br>9+ |
|   | •••••                                        | ••••<br>9+  |
|   | Вход                                         |             |
|   | Забыли аккаунт? · Зарегистрируйтесь на Faceb | ook         |
|   |                                              |             |

- 1. Справа нажать на выпадающий списк «Мои приложения»
- 2. Перейти в раздел «Добавить новое приложение»

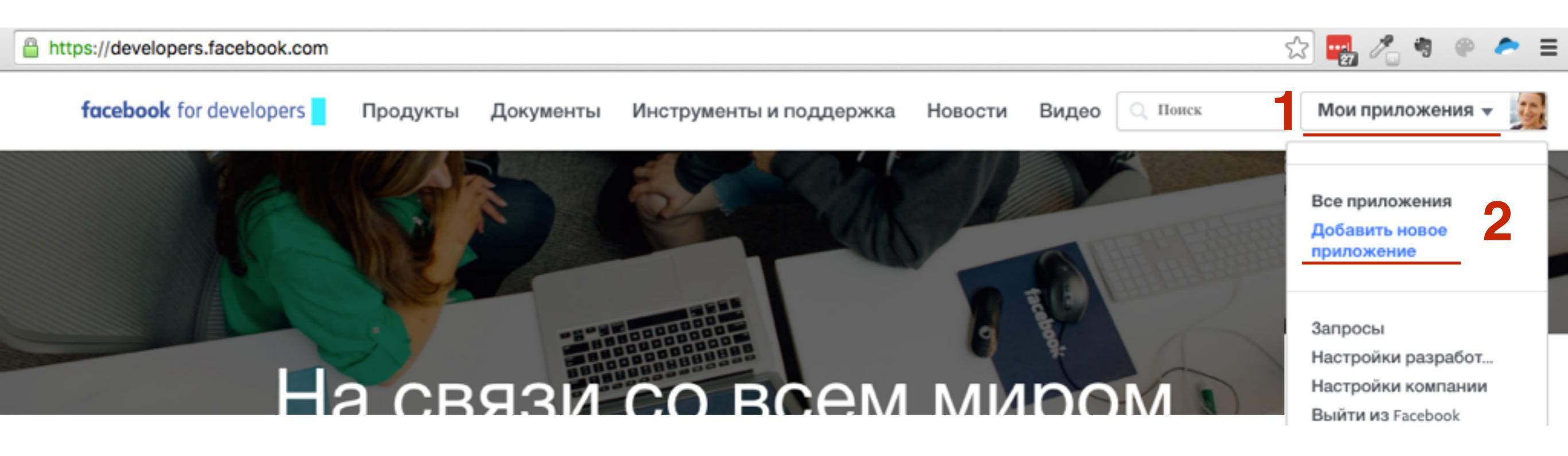

1. Перейти в раздел «Веб-сайт»

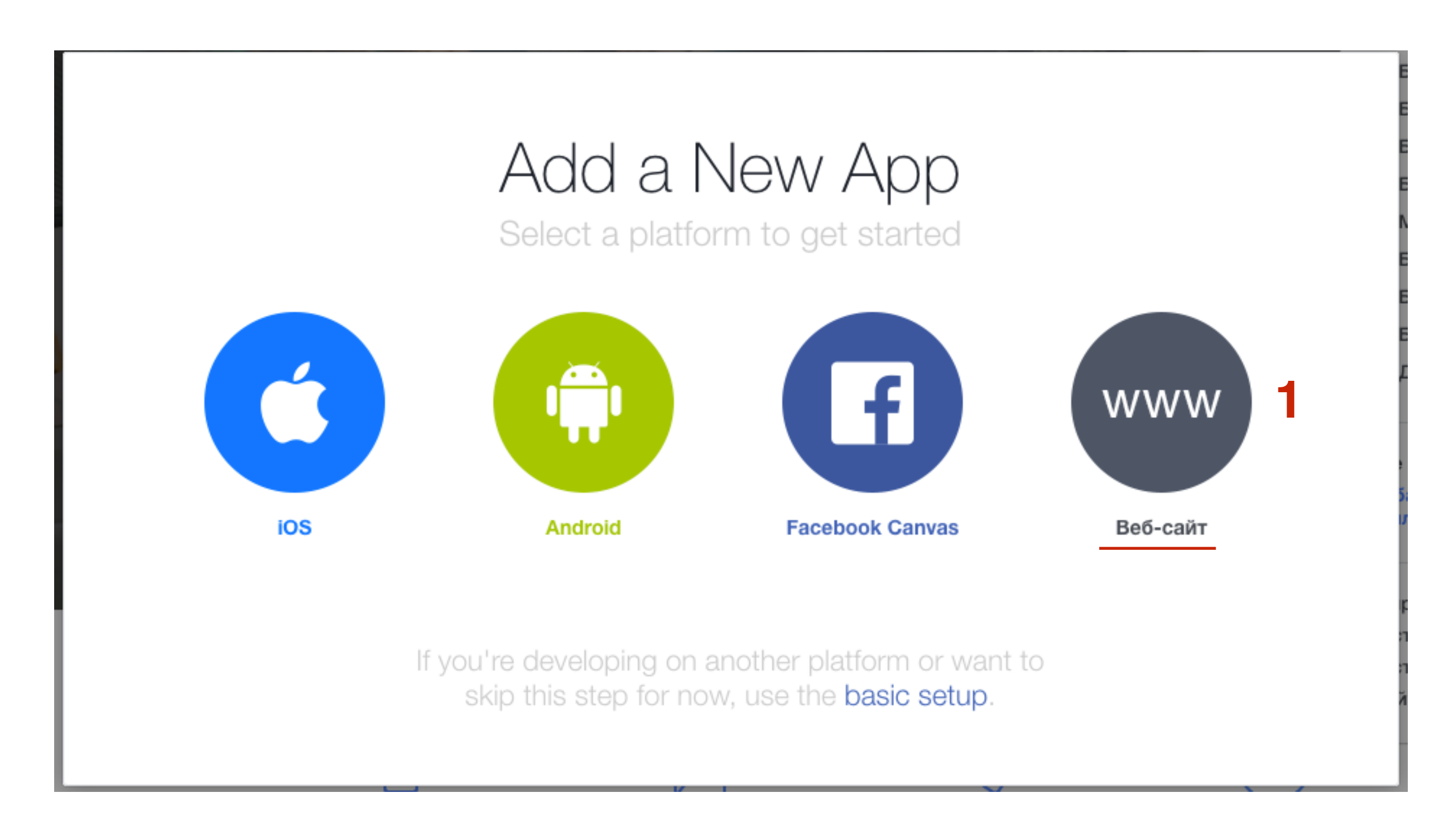

1. Нажать на кнопку справа «Skip and Crete All ID»

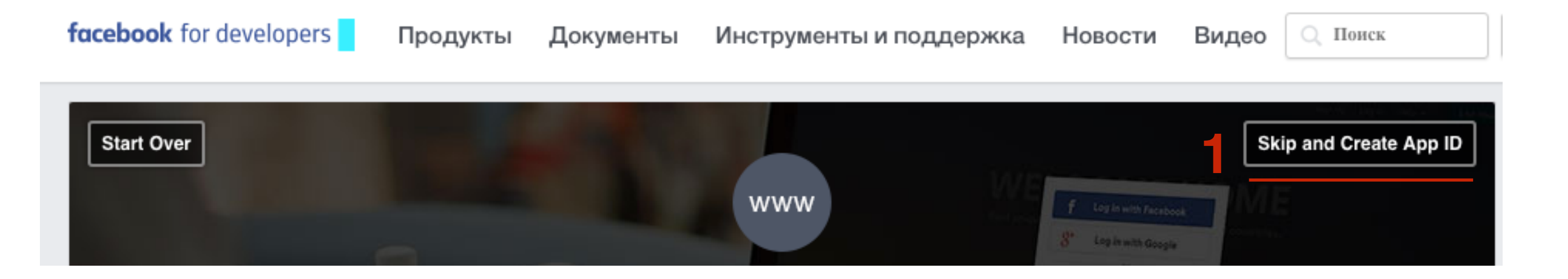

- 1. В поле «Отображаемое название» написать название блога
- 2. Эл. адрес
- 3. Выбрать категорию
- 4. Нажать на кнопку «Создайте идентификатор приложения»

### Создайте идентификатор нового приложения

Начните интегрировать Facebook в свое приложение или на веб-сайт

| Отображаемое название                                        |
|--------------------------------------------------------------|
| Блог Анфисы Бреус                                            |
| нет Это тестовая версия другого приложения? Подробнее.       |
| Эл. адрес для связи                                          |
| anfiisabreus@gmail.com                                       |
| Категория<br>Бизнес -                                        |
| Продолжая, вы соглашаетесь с правилами Платформы<br>Facebook |

#### Выберите все фото, на которых показан цветок.

Вы также можете пройти эту проверку безопасности, используя текст или аудио вместо фото.

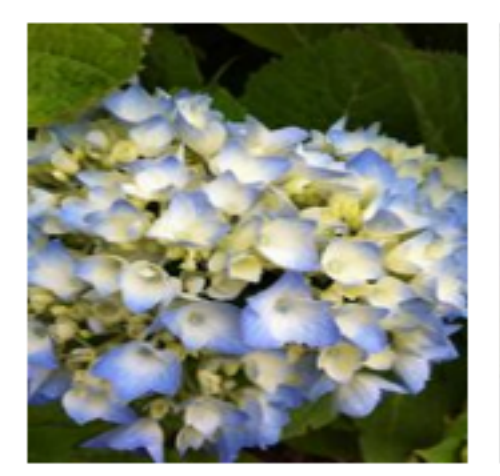

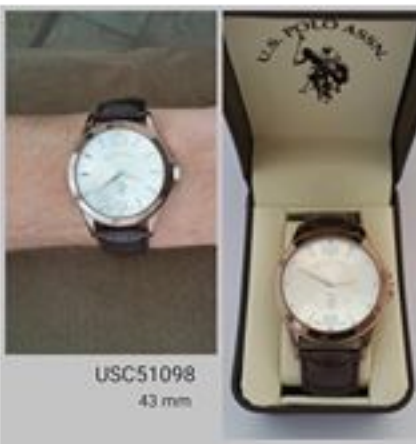

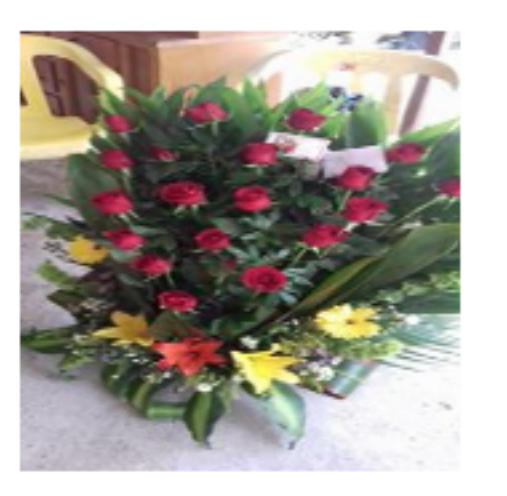

# ШАГ 6

- 1. Выполнить задание капчи
- 2. Нажать на кнопку «Отправить»

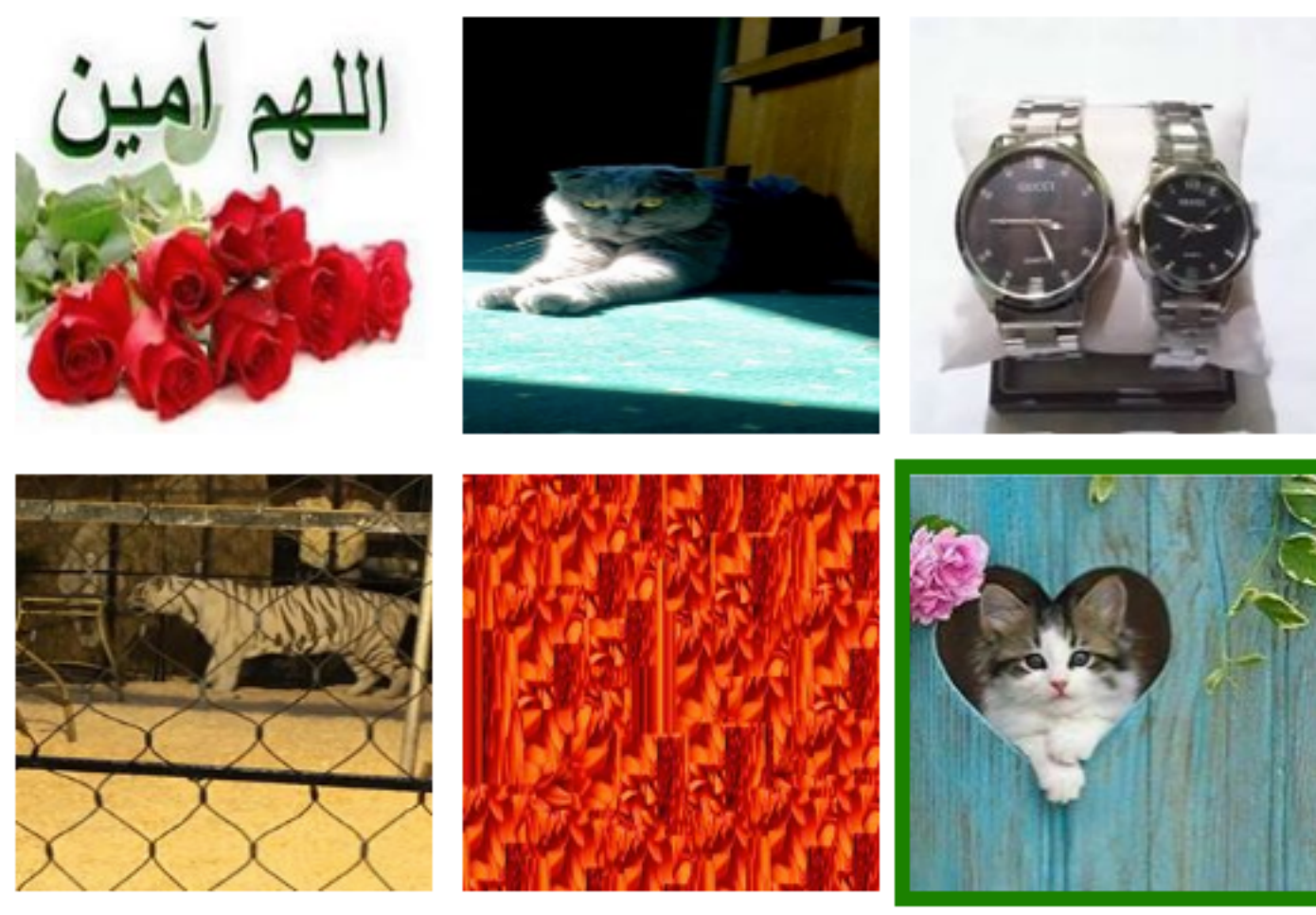

Если вы думаете, что это -- ошибка, пожалуйста, сообщите нам об этом.

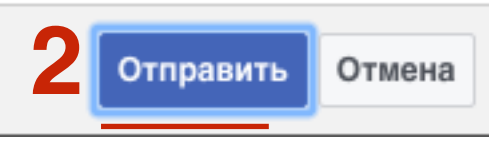

### 1. Перейти справа в раздел «Документы»

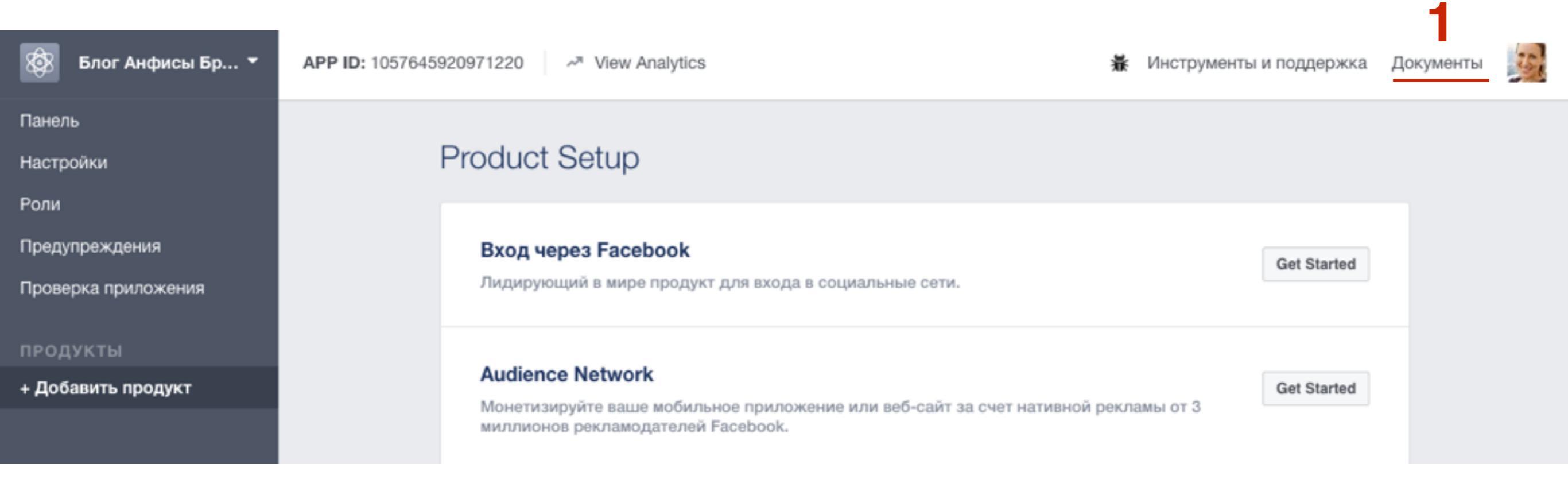

## **ШАГ 2** Генерация кода виджета

- 1. На странице <u>https://developers.facebook.com/docs</u>
- 2. В самом низу в списке «Документация по продуктам» перейти в раздел «Социальные плагины»

| https://developers.facebook.com/docs/ |                                 | 숬 🌄 🥕 🤋                                                           |  |  |
|---------------------------------------|---------------------------------|-------------------------------------------------------------------|--|--|
| Документация по продуктам             | SDK                             | Платформы                                                         |  |  |
| Account Kit                           | Android SDK                     | Разработчикам для iOS                                             |  |  |
| Analytics for Apps                    | ios sdk                         | Добавьте функциональность Facebook в свое                         |  |  |
| App Links                             | React Native SDK                | приложение для юз.                                                |  |  |
| Atlas API                             | JavaScript SDK                  | Разработчикам для Android                                         |  |  |
| Facebook Audience Network             | PHP SDK                         | Добавьте функциональность Facebook в свое приложение для Android. |  |  |
| Facebook Pixel                        | tvOS SDK                        | Rof poppoforuuvou                                                 |  |  |
| Videos                                | Руководства                     | Oculus                                                            |  |  |
| «Вход через Facebook»                 | Разработка приложений           | Превратите свои мечты в виртуальную                               |  |  |
| Игры                                  | Проверка приложений             | реальность.                                                       |  |  |
| Моментальные статьи                   | Политика Платформы              | LiveRail                                                          |  |  |
| Приглашения в приложение              | Конфиденциальность и согласие с | Технология монетизации для издателей.                             |  |  |
| Публикация                            | условиями                       | Open Source                                                       |  |  |
| Разработка приложений                 | Справка по переводам            | Узнайте больше о наших проектах с открытым                        |  |  |
| Реклама приложения                    | en pasta no noposopani          | исходным кодом.                                                   |  |  |
| События в приложении                  |                                 | Facebook Surround 360                                             |  |  |
| Социальные плагины                    |                                 | Камера Facebook Open 3D-360 и код для<br>объединения изображений. |  |  |

### 1. Слева в меню перейти в раздел «Плагин Страница»

| facel | <b>book</b> for developers | Продукты | Документы         | Инструменты и поддержка          | Новости                   | Видео       | 🔾 Поиск          | Мои прило |
|-------|----------------------------|----------|-------------------|----------------------------------|---------------------------|-------------|------------------|-----------|
| Bc    | е документы                | ¢ /      | окументы / Соци   | альные плагины / Плагин «Стран   | ица» / На этой            | і странице  | • •              |           |
| (     | Социальные плагины         | ſ        | 1лагин «Ст        | раница»                          |                           |             |                  |           |
|       | Комментарии                |          |                   |                                  |                           |             | Service Facebook | 110 005   |
| E     | Embedded Comments          |          | лагин «Страница»  | » позволяет оез труда встраивать | и продвигать л            | юоую Стр    | раницу насероок  | на вео-   |
| E     | Встроенные публикации      | C        | аите. Люди смогу  | т отмечать Страницу как понрави  | вшуюся и делит            | гься ей (ка | ак они это делак | отна      |
| E     | Встраиваемые видео         | F        | асероок) прямо на | а вашем саите.                   |                           |             |                  |           |
| ł     | Кнопка «Подписаться»       |          |                   |                                  |                           |             |                  |           |
| ŀ     | Кнопка «Нравится»          |          |                   | Facebook                         | In the                    | 10 L        | a 🛋 🜌            |           |
|       | Плагин «Страница»          |          |                   | 164,931,537 likes                | 6 0                       | -           | 2 🖻 🖻            |           |
| (     | Quote Plugin               |          | S                 | C ALL AND S                      | <b>n</b> ():[]            |             | 8 <b>f</b>       |           |
| F     | Кнопка «Сохранить»         |          |                   | A DE CAR                         | - MA                      | E           |                  |           |
| ł     | Кнопка «Отправить»         |          | 🗢 🗳 🥱             | Like Page                        | and the second            | A Share     |                  |           |
| F     | Кнопка «Поделиться»        |          |                   |                                  | Contraction of the second |             |                  |           |
| 3     | Эндпойнты oEmbed           |          |                   |                                  |                           |             |                  |           |
| (     | Child-Directed Sites       |          |                   |                                  |                           |             |                  |           |
| F     | FAQs                       |          | 0                 |                                  |                           |             |                  |           |
| [     | Deprecated                 |          | См. также         | : Социальные плагины: ЧаВо   Др  | угие Социальнь            | ые плагин   | Ы                |           |

# ШАГ З

### ниже заполнить форму:

- 1. Адрес фан страницы на Facebook
- 2. Вкладки **timeline**
- 3. Ширина указать ширину блоковой колонки на блоге
- 4. Высота
- 5. Поставить галочки или убрать по желанию

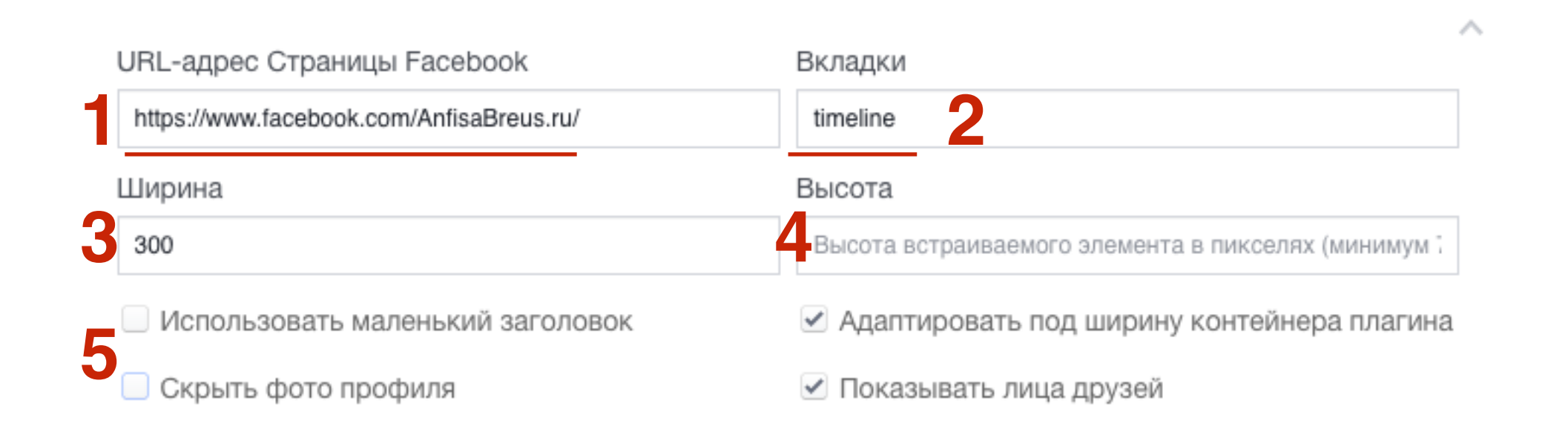

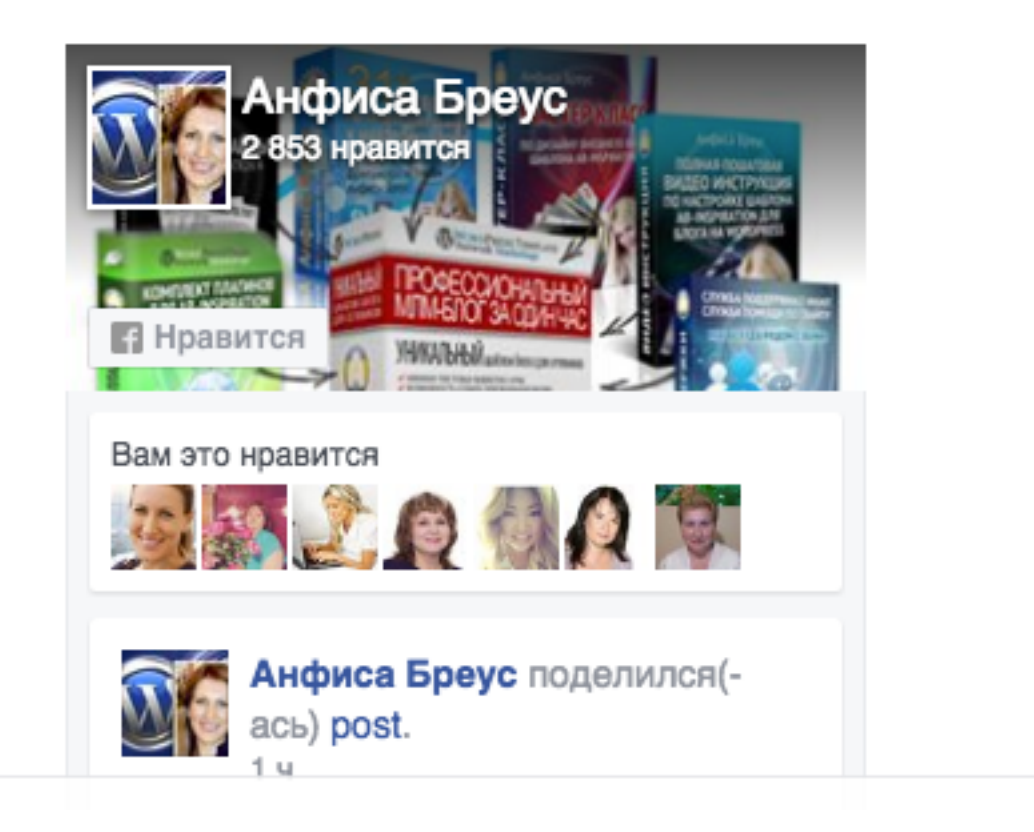

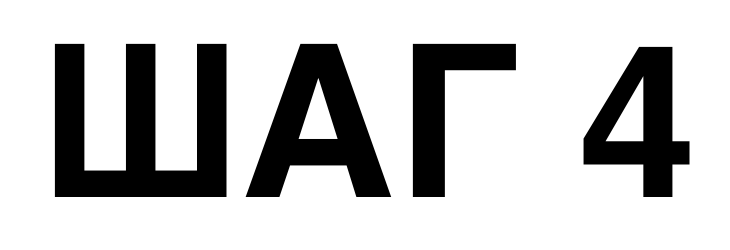

### В поле «Вкладки» можно прописать 3 значения:

- 1. timeline лента
- 2. events мероприятия
- 3. messages сообщения

| URL-адрес Страницы Facebook<br>https://www.facebook.com/AnfisaBreus.ru/ | Вкладки<br>timeline, events, messages               |
|-------------------------------------------------------------------------|-----------------------------------------------------|
| Ширина                                                                  | Высота                                              |
| 290                                                                     | Высота встраиваемого элемента в пикселях (минимум 7 |
| Использовать маленький заголовок                                        | 🗹 Адаптировать под ширину контейнера плагина        |
| Скрыть фото профиля                                                     | 🗹 Показывать лица друзей                            |

### Отображения вкладок в виджете Страница Facebook

### timeline

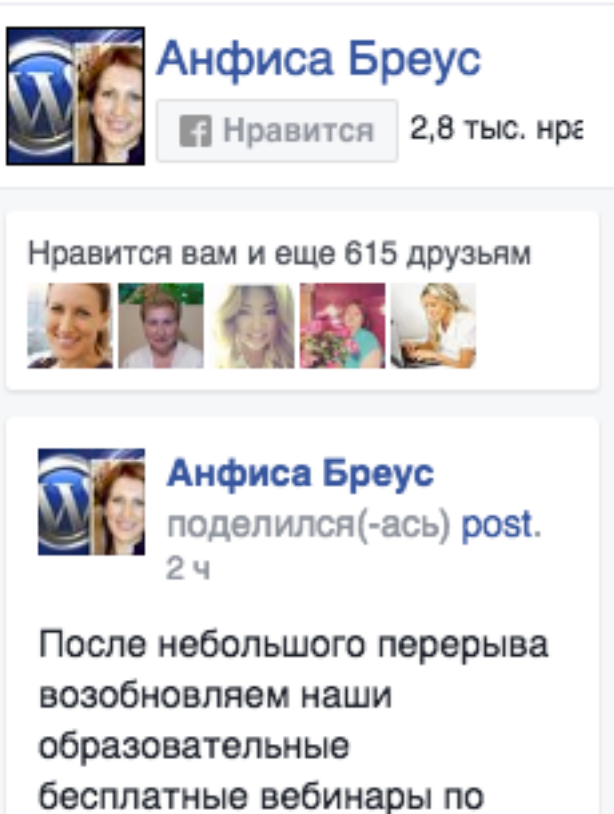

управлению и ведению блога на Wordpress.

Сегодня, в 17.00 по московскому времени состоится 66 урок.

### messages

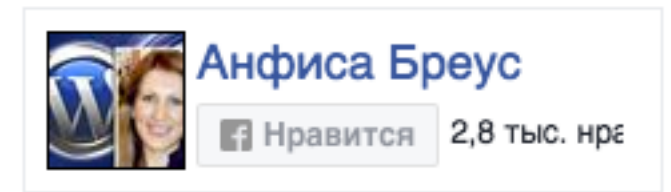

Введите сообщение для Страницы «Анфиса Бреус»...

> Сообщения, отправленные Странице «Анфиса Бреус», и ответы на них будут доступны в Messenger

> > Отправить

### timeline, events, messages

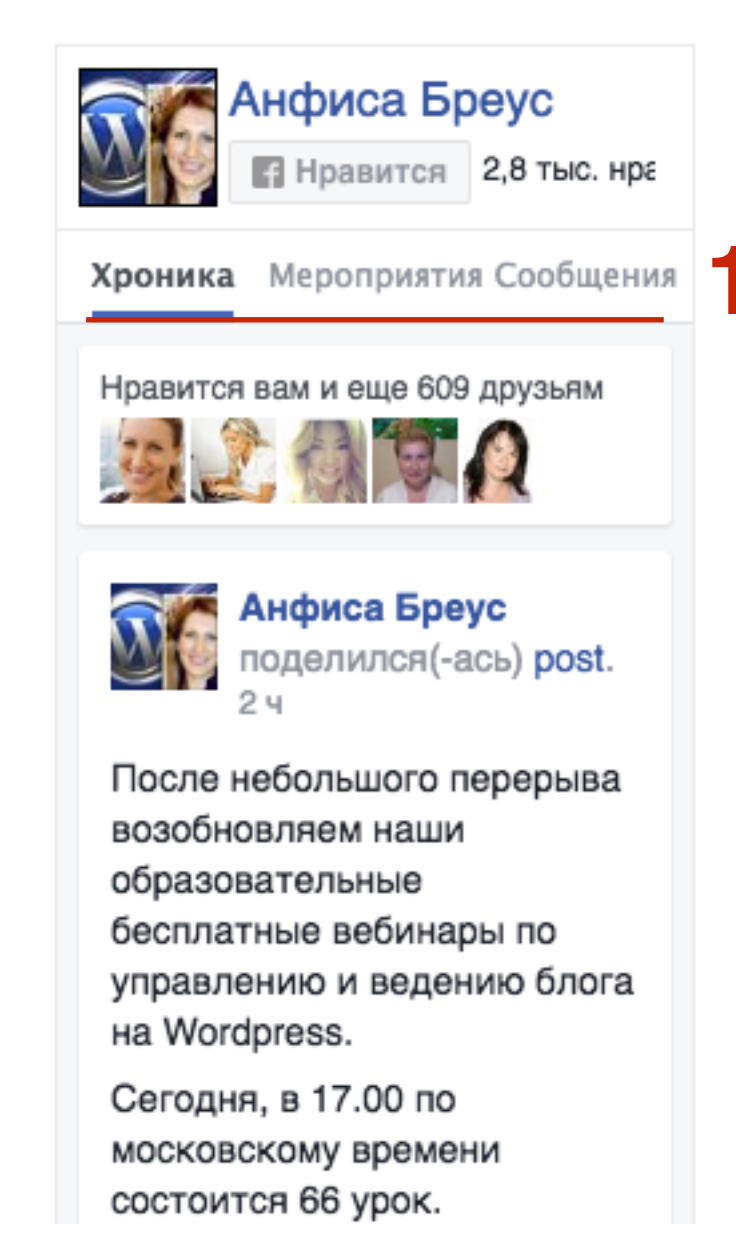

1. После настройки кода, под предпросмотром нажать на кнопку «Получить код»

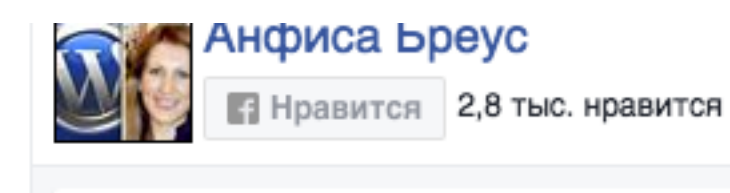

Нравится вам и еще 614 друзьям

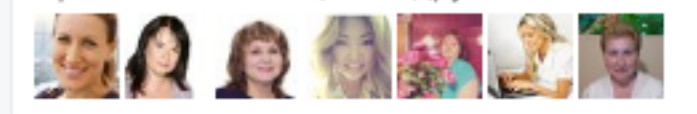

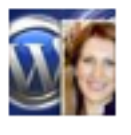

Анфиса Бреус поделился(ась) post.

После небольшого перерыва возобновляем наши образовательные бесплатные вебинары по управлению и ведению блога на Wordpress.

Сегодня, в 17.00 по московскому времени состоится 66 урок.

Тема: "установка виджетов социальных сетей на блог". Как всегда, пошагово, со скриншотами и пояснениями на часок приходите в вебинарную комнату по адресу: http://wpwebinar.ru/... Еще

Пошаговые инструкции по ведению

- 1. Переключить на вкладку «IFrame»
- 2. Выбрать из списка приложение, которое зарегистрировали ранее
- 3. Скопировать код виджета

|   | SDK Javascript                                             | IFrame                                                   | 1                                                                    |                                                                                |                                                                    | ×                            |
|---|------------------------------------------------------------|----------------------------------------------------------|----------------------------------------------------------------------|--------------------------------------------------------------------------------|--------------------------------------------------------------------|------------------------------|
|   | Шаг 1: выберите<br>Блог Анфисы Бр<br>Шаг 2: размести       | е идентифика<br>реус – 2<br>те этот код т                | атор своего прил<br>ам, где вы хотите                                | тожения<br>опоказать этот плаги                                                | ін на вашей страниц                                                | ιe.                          |
| 3 | href=https%<br>&height=500<br>acepile=true<br>style="borde | 3A%2F%2Fwww<br>&small_head<br>e&appId=316<br>er:none;ove | v.facebook.com<br>der=true&adapt<br>6664021686789"<br>erflow:hidden" | %2FAnfisaBreus.ru<br>_container_width=<br>width="300" heig<br>scrolling="no" f | u%2F&tabs=timeli<br>true&hide_cover<br>ht="500"<br>frameborder="0" | ne&width=300<br>=true&show_f |

### **ШАГ 3** Установка код виджета на блог

Доступные виджеты

1. Зайти в админку блога в раздел «Внешний вид» - Виджеты

.

2. Перетащить виджет «Текст» в боковую колонку

| 🍘 Консоль              | Консоль<br>Чтобы активировать виджет, перетащите его на боковую |                                                      |         |  |  |  |  |  |
|------------------------|-----------------------------------------------------------------|------------------------------------------------------|---------|--|--|--|--|--|
| 🖈 Записи               | писи или удалить его настройки, перетащите его обратно.         |                                                      |         |  |  |  |  |  |
| 9; Медиафайлы          | RSS                                                             | Поиск                                                |         |  |  |  |  |  |
| 📕 Страницы             | 100                                                             | Правы                                                |         |  |  |  |  |  |
| 🗭 Комментарии          | Записи из любой ленты RSS<br>или Atom.                          | Архив записей вашего сайта<br>по месяцам.            | Свежие  |  |  |  |  |  |
| 🔊 Внешний вид 🔸        | Календарь                                                       | Мета                                                 | Свежие  |  |  |  |  |  |
| Темы<br>Настроить      | Календарь записей вашего<br>сайта.                              | Ссылки на вход/выход, RSS-<br>ленту и WordPress.org. | Архивы  |  |  |  |  |  |
| <b>Виджеты</b><br>Меню | Облако меток                                                    | Поиск                                                | Рубрика |  |  |  |  |  |
| Заголовок<br>Фон       | Облако часто используемых<br>меток.                             | Форма поиска для вашего<br>сайта.                    |         |  |  |  |  |  |
| Редактор               | Произвольное меню                                               | Рубрики                                              | Мета    |  |  |  |  |  |
| 🖆 Плагины 🚺            | Добавьте на боковую                                             | Список или выпадающее                                |         |  |  |  |  |  |
| 🚢 Пользователи         | колонку произвольное                                            |                                                      |         |  |  |  |  |  |
| 🖋 Инструменты          | mento.                                                          |                                                      | Под сод |  |  |  |  |  |
| 🖪 Настройки            | Свежие записи                                                   | Свежие комментарии                                   |         |  |  |  |  |  |
| Свернуть меню          | Самые свежие записи<br>вашего сайта.                            | Самые свежие комментарии<br>вашего сайта             |         |  |  |  |  |  |
|                        | Страницы                                                        | текст 2                                              |         |  |  |  |  |  |
|                        | Список страниц вашего                                           | Произвольный текст или                               |         |  |  |  |  |  |

| Поиск                  | • |
|------------------------|---|
| Свежие записи          | Ŧ |
| Свежие комментарии     | v |
| Архивы                 | Ŧ |
| Рубрики<br>Текст – – – | v |
| Мета                   | v |
| од содержимым 1        | Ŧ |

Боковая колонка

- 1. Написать заголовок виджета
- 2. Вставить код
- 3. Нажать на кнопку «Сохранить»

| Dougoo suusărea, o Escobooki                                                                                                    |
|----------------------------------------------------------------------------------------------------|
| присоединяитесь в гасероок!                                                                                                    |
| Текст:                                                                                                    |
| <iframe<br>src="https://www.facebook.com/plugins/page.php?<br/>href=https%3A%2F%2Fwww.facebook.com%2FAnfisaBreus<br/>.ru%2F&amp;tabs=timeline&amp;width=250&amp;height=500&amp;small_hea<br/>der=false&amp;adapt_container_width=true&amp;hide_cover=false<br/>&amp;show_facepile=true&amp;appId=1057645920971220"<br/>width="290" height="500"<br/>style="border:none;overflow:hidden" scrolling="no"<br/>frameborder="0" allowTransparency="true"&gt;</iframe<br> |

Сохранить

## Виджет Страницы Facebook

#### ПРИСОЕДИНЯЙТЕСЬ В FACEBOOK!

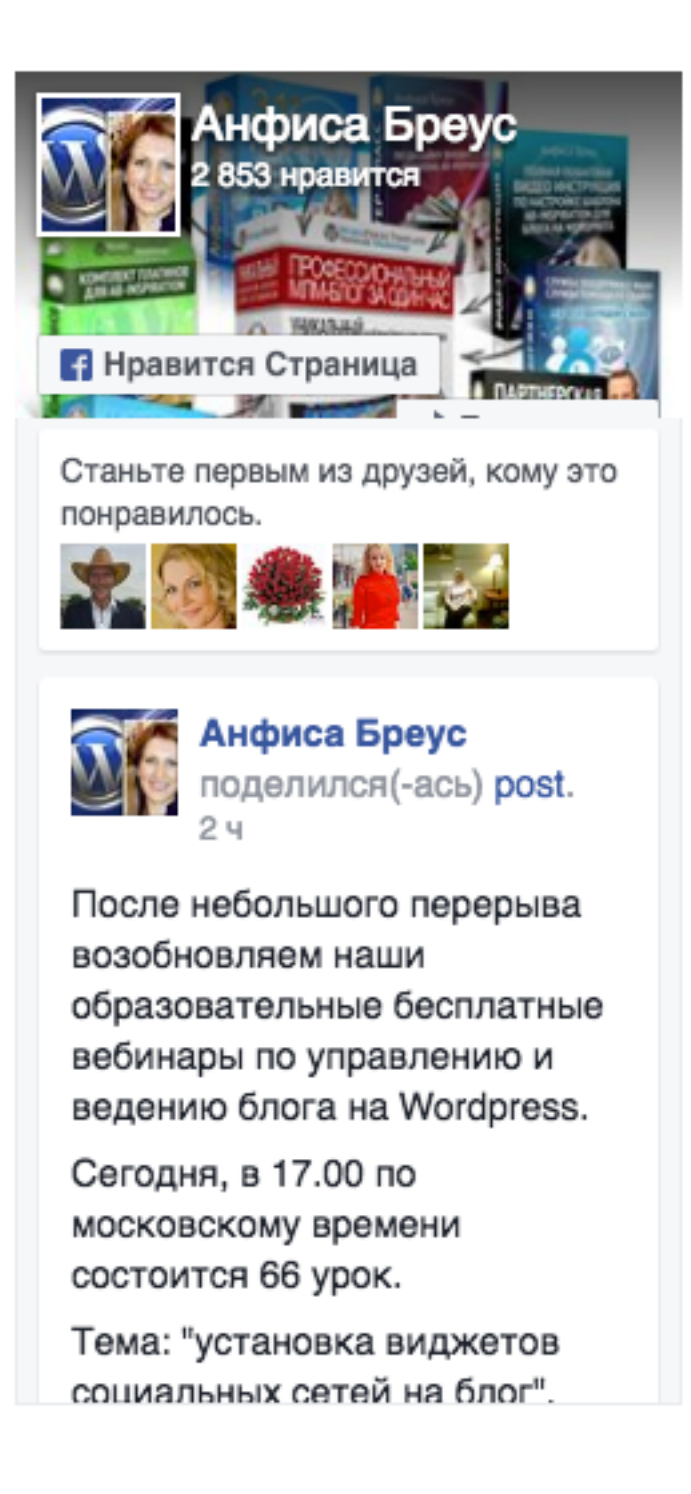

## Установка виджета «Группа/паблик в Вконтакте»

## ШАГ 1 Генерация кода виджета

- 1. Зайти в Вконтакте под своим логином и паролем и перейти в раздел «**Группы**» (группа или паблик уже должны быть созданы)
- 2. Найти в списке свою группу или паблик и перейти на страницу группы/паблика

| В контакте                                                                                                    | 🔎 Поиск люди сообщества игры музыка 🕨 помощь выйти                                                                                                    |
|----------------------------------------------------------------------------------------------------|----------------------------------------------------------------------------------------------------|
| Моя Страница ред.<br>Мои Друзья                                                                                                    | Сообщества Управление Поиск сообществ                                                                                                    |
| Мои Фотографии +12<br>Мои Видеозаписи<br>Мои Аудиозаписи                                                                                                  | Начните вводить имя или название           Вас приглашают в 1720 сообщество                                                                                                |
| Мои Сообщения<br><u>Мои Группы</u> 720<br>Мои Новости<br>Мои Ответы<br>Мои Настройки                                                                      | Светлана Бурнашева приглашает Вас вступить в сообщество<br>На чужой недвижимости от 30 000 на 30 день?<br>14 апреля в 23:30<br>150 участников, среди которых 3 Ваших друга |
| Приложения +32<br>Документы<br>Реклама                                                                                                    | Точно пойду Возможно, пойду Не могу пойти                                                                                                    |
| Foursquare<br>Радио<br>Я Вконтакте +1<br>Коктейль Другу                                                                                                   | Ближайшие мероприятия<br>Курс: Преврати любим<br>25 anp 2016 в 23:00                                                                                                    |
| Напоминание<br>Сегодня день<br>рождения Евгения<br>Дранникова, Ланы<br>Борисовой, Елены<br>Шатиловой,<br>Александра<br>Кнорозова, Виктории<br>Максимовой. | Вы состоите в 839 сообществах Обновления                                                                                                    |

1. Скопировать адрес группы/паблика

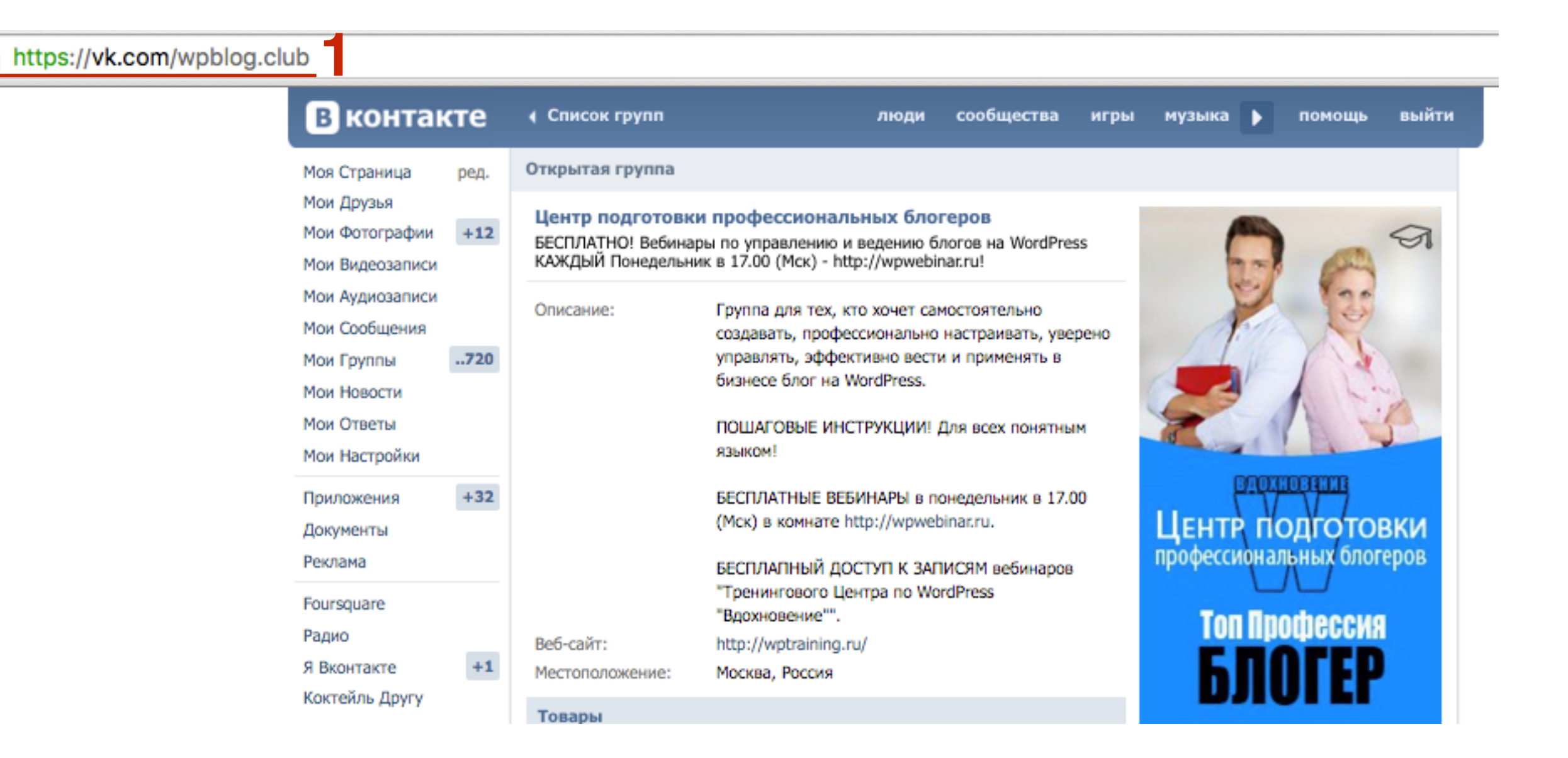

- 1. В адресной строке наберите адрес <u>http://vk.com/dev</u>
- 2. Перейти в рездел «Подключение сайтов и виджетов»

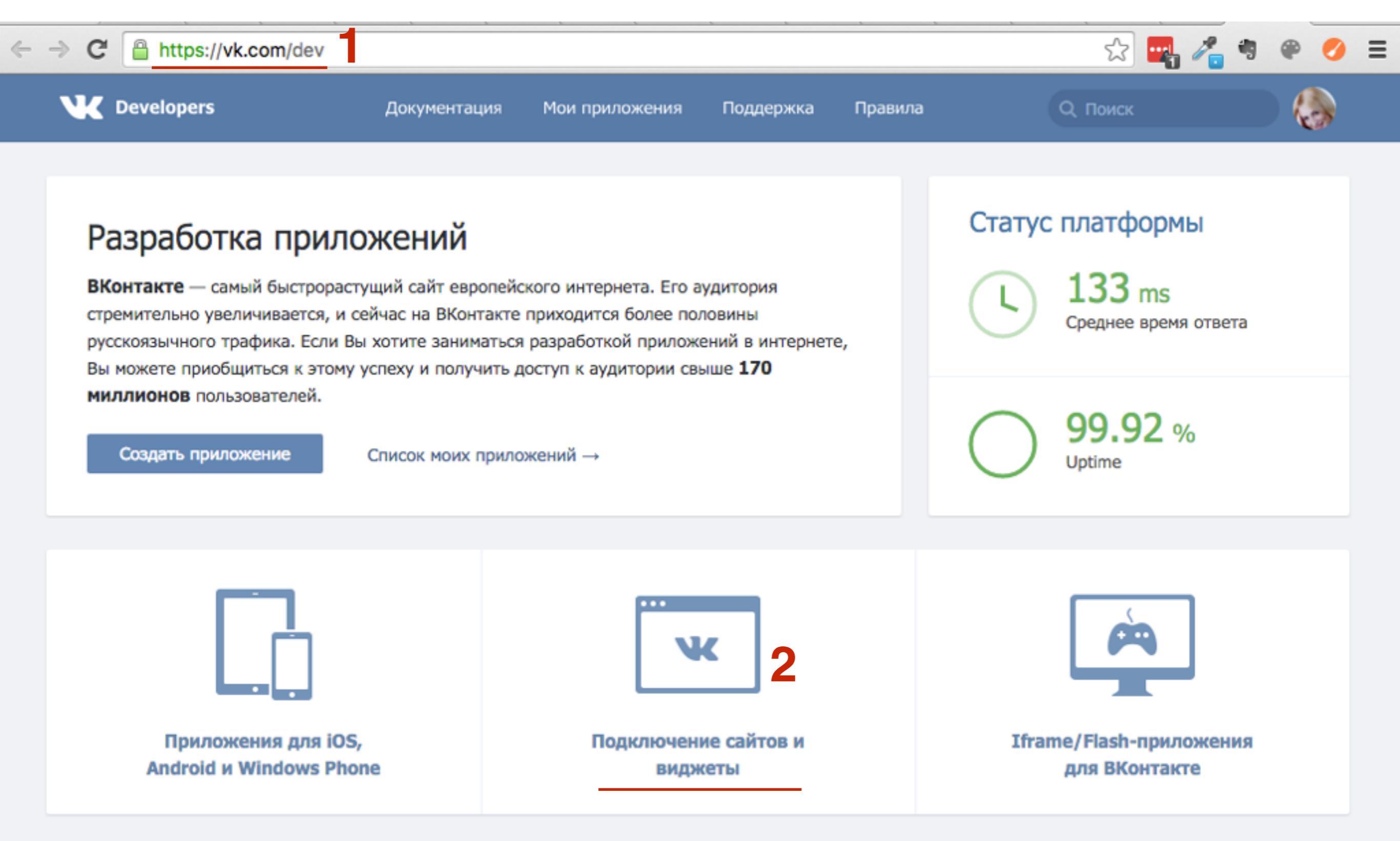

### 1. Перейти в раздел «Сообщества»

| Vevelopers            | Документация                                                                                                    | Мои приложения                                                                             | Поддержка | Правила | Q. Поиск |  |  |  |  |  |  |
|-----------------------|----------------------------------------------------------------------------------------------------|--------------------------------------------------------------------------------------------|-----------|---------|----------|--|--|--|--|--|--|
| Быстрый старт         | Виджеты для сайтов                                                                                                    |                                                                                            |           |         |          |  |  |  |  |  |  |
| Мобильные приложения  | - Комме                                                                                                    | нтарии                                                                                     |           |         |          |  |  |  |  |  |  |
| Сайты и виджеты       | Виджет                                                                                                    | Виджет предоставляет возможность за несколько минут установить на сайт полнофункциональный |           |         |          |  |  |  |  |  |  |
| Другие платформы      | блок дл                                                                                                    | блок для комментирования.                                                                  |           |         |          |  |  |  |  |  |  |
| Сообщения для бизнеса | • «Запи                                                                                                    | сь на стене»                                                                               |           |         |          |  |  |  |  |  |  |
| Игровая платформа     | Виджет предоставляет возможность встроить на свой сайт отдельную запись или коммента<br>пользователя или сообщества ВКонтакте.                                                      |                                                                                            |           |         |          |  |  |  |  |  |  |
| Работа с АРІ          |                                                                                                    |                                                                                            |           |         |          |  |  |  |  |  |  |
| SDK                   | <ul> <li>Сообщества<br/>Виджет тесно свяжет сайт с группой или официальной страницей ВКонтакте. В виджете<br/>отображаются новости сообщества или фотографии участников.</li> </ul> |                                                                                            |           |         |          |  |  |  |  |  |  |
| Список методов        |                                                                                                    |                                                                                            |           |         |          |  |  |  |  |  |  |
| Правила               | <ul> <li><u>«Мне нравится»</u></li> </ul>                                                                                                    |                                                                                            |           |         |          |  |  |  |  |  |  |
| Обратная связь        | Виджет позволит пользователям выразить отношение к статье одним кликом или поделиться о                                                                                             |                                                                                            |           |         |          |  |  |  |  |  |  |
|                       |                                                                                                    | - AP/                                                                                      |           |         |          |  |  |  |  |  |  |
|                       |                                                                                                    |                                                                                            |           |         |          |  |  |  |  |  |  |
|                       |                                                                                                    |                                                                                            |           |         |          |  |  |  |  |  |  |

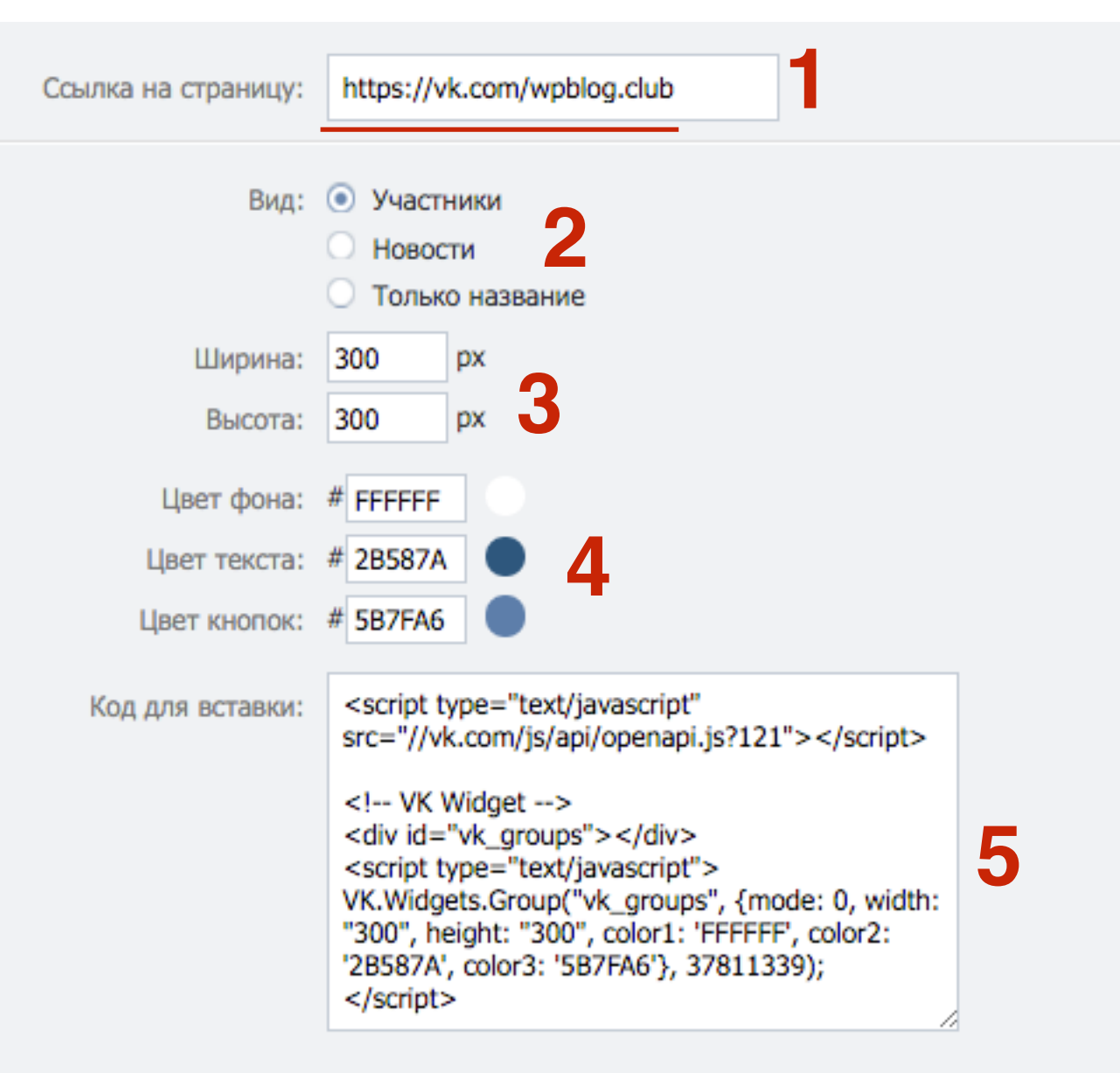

#### Перейти к подробной документации виджета »

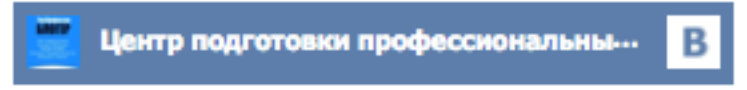

#### 1 419 участников

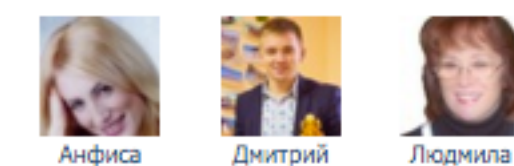

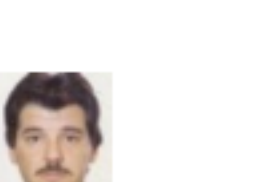

Петр

- 1. Вставить ссылку группы/паблика в поле «Ссылка на страницу»
- 2. Выбрать, что будет отображаться в виджете
- 3. Указать высоту и ширину
- 4. Указать цвет
- 5. Скопировать код

### **ШАГ 2** Установка код виджета на блог

🙆 Консоль

Доступные виджеты

- 1. Зайти в админку блога в раздел «Внешний вид» - Виджеты
- 2. Перетащить виджет «Текст» в боковую колонку

| 🖈 Записи                                                                   | колонку или нажмите на него. Чтобы деактивировать виджет<br>или удалить его настройки, перетащите его обратно.                                                                                                    |                                          |       |  |  |
|----------------------------------------------------------------------------|----------------------------------------------------------------------------------------------------|------------------------------------------|-------|--|--|
| 9) Медиафайлы Страницы                                                     | RSS                                                                                                    | Архивы                                   | Поис  |  |  |
| 🗭 Комментарии                                                              | Записи из любой ленты RSS Архив записей вашего<br>или Atom. по месяцам.                                                                                                    |                                          | Свеж  |  |  |
| 🔊 Внешний вид 🔸                                                            | Календарь                                                                                                    | Мета                                     | Свеж  |  |  |
| Темы<br>Настроить                                                          | Календарь записей вашего Ссылки на вход/выход<br>сайта. Ccurcular control control contr |                                          | Архи  |  |  |
| <b>Виджеты</b><br>Меню                                                     | Облако меток                                                                                                    | Поиск                                    | Рубр  |  |  |
| Заголовок<br>Фон                                                           | Облако часто используемых<br>меток.                                                                                                    | Форма поиска для вашего<br>сайта.        |       |  |  |
| Редактор                                                                   | Произвольное меню                                                                                                    | Рубрики                                  | Мета  |  |  |
| <ul> <li>Плагины (1)</li> <li>Пользователи</li> <li>Инстрименты</li> </ul> | Добавьте на боковую<br>колонку произвольное<br>меню.                                                                                                    | Список или выпадающее<br>меню рубрик.    | Под о |  |  |
| Инструменты<br>Настройки                                                   | Свежие записи                                                                                                    | Свежие комментарии                       |       |  |  |
| Свернуть меню                                                              | Самые свежие записи<br>вашего сайта.                                                                                                    | Самые свежие комментарии<br>вашего сайта |       |  |  |
|                                                                            | Страницы                                                                                                    | текст 2                                  |       |  |  |
|                                                                            | Список страниц вашего                                                                                                    | Произвольный текст или                   |       |  |  |

| Боковая колонка                                                           | * |
|---------------------------------------------------------------------------|---|
| Добавьте сюда виджеты, которые вы<br>хотите разместить в боковой колонке. |   |
| Поиск                                                                     | v |
| Свежие записи                                                             | ٣ |
| Свежие комментарии                                                        | v |
| Архивы                                                                    | v |
| Рубрики<br>Текст –                                                        | • |
| Мета                                                                      | • |
| Под содержимым 1                                                          | * |
|                                                                           |   |
|                                                                           |   |

- 1. Написать заголовок виджета
- 2. Вставить код
- 3. Нажать на кнопку «Сохранить»

| Текст                                                                                                    |
|----------------------------------------------------------------------------------------------------|
| Заголовок:<br>Группа в Вконтакте<br>Текст:<br><script src="//vk.com/js/api/openapi.js?121" type="text/javascript"></script><br>VK Widget                                                                                   |
| <div id="vk_groups"></div><br><script type="text/javascript"><br>VK.Widgets.Group("vk_groups", {mode: 0, width: "300",<br>height: "300", color1: 'FFFFFF', color2: '2B587A', color3:<br>'5B7FA6'}, 37811339);<br></script> |
| Автоматически добавлять абзацы                                                                                                    |
| Удалить Закрыть Сохранить                                                                                                    |

## Виджет группы в Вконтакте

### ГРУППА В ВКОНТАКТЕ

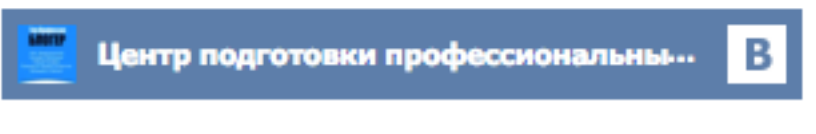

#### 1 419 участников

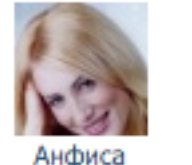

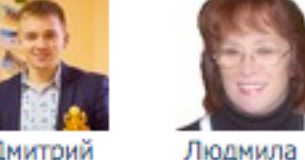

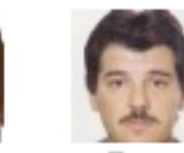

Дмитрий

Петр

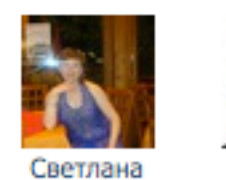

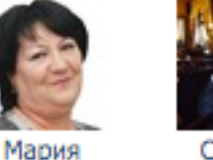

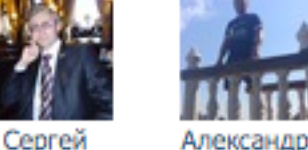

Отписаться от новостей

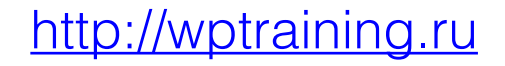

## Установка виджета «Группа в Одноклассниках» (код)

## ШАГ 1 Генерация кода виджета

- 1. Зайти на сайт: http://apiok.ru
- 2. Перейти в раздел Документация АРІ

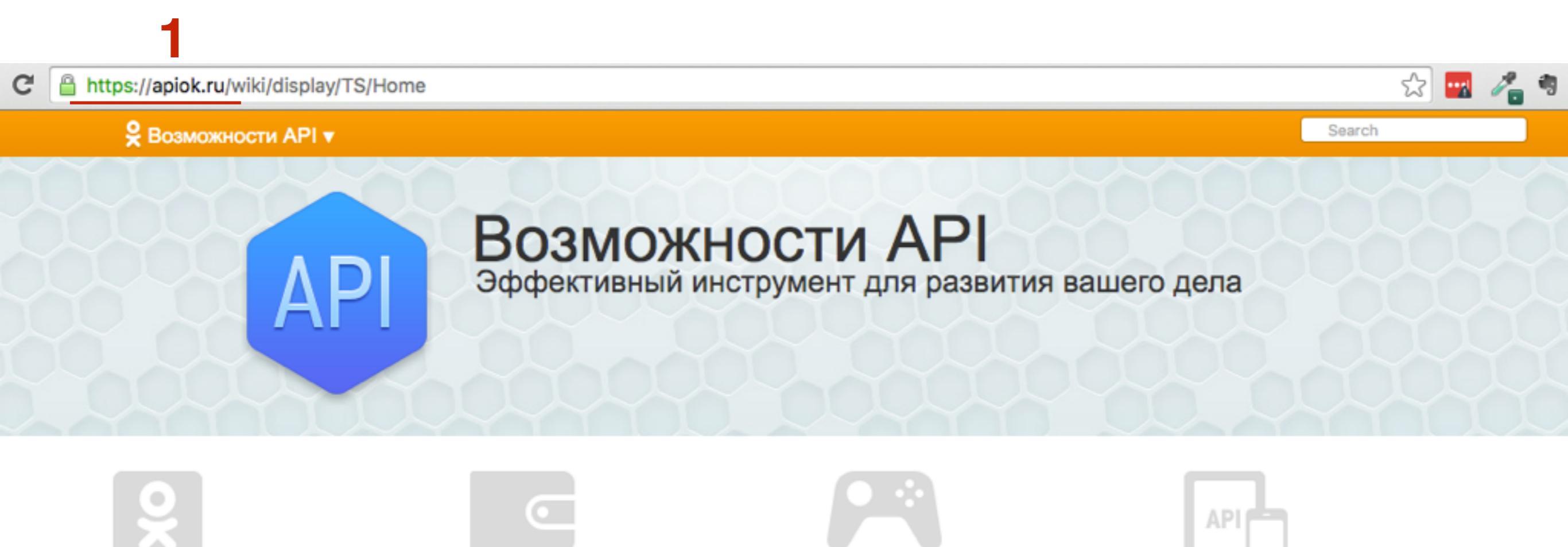

#### ОК на внешних ресурсах

Авторизация на внешних сервисах (OAuth) Кнопка Класс Социальные виджеты Виджет для публикации

#### Реклама и коммерция

Разместить рекламу Реклама в каталоге игр и приложений Брендированные и рекламные приложения

#### Игры и Приложения

Первые шаги Добавление нового приложения Отправить приложение на модерацию Требования и правила Договор и финансовые документы Помощь Продюсирование игр

### Документация АРІ 2

API Документация все методы (Русский) API Documentation (English) Мобильное API (Русский) Mobile API (English)
- АРІ Документация
- 🗉 Игры и Приложения
- ОК на внешних ресурсах
- Widget for publishing in user notes by external application
- Виджет для публикации на страницу пользователя из внешних приложений
- Виджет приглашения друзей и рекомендации игр
- Калькулятор запросов к API
- Новая кнопка «Класс»
- Оптимизация
- Особенности работы граббера

Социальные виджеты

- Реклама и коммерция
- Статус платформы (Platform status)
- Насто задаваемые вопросы (FAQ)

- 1. В меню перейти в раздел «ОК на внешних ресурсах»
- 2. Перейти на страницу «Социальные виджеты»
- 3. Выбрать размер по ширине
- 4. Выбрать размер по высоте
- 5. Вставить ID Группы

| Размер по Высоте в пикселях | 3 | Размер по Ширине<br> | в пикселях<br>250 | ID группы<br>50582132228315 5 |
|-----------------------------|---|----------------------|-------------------|-------------------------------|
|                             |   | Размер по Высоте     | в пикселях        |                               |

### Результат

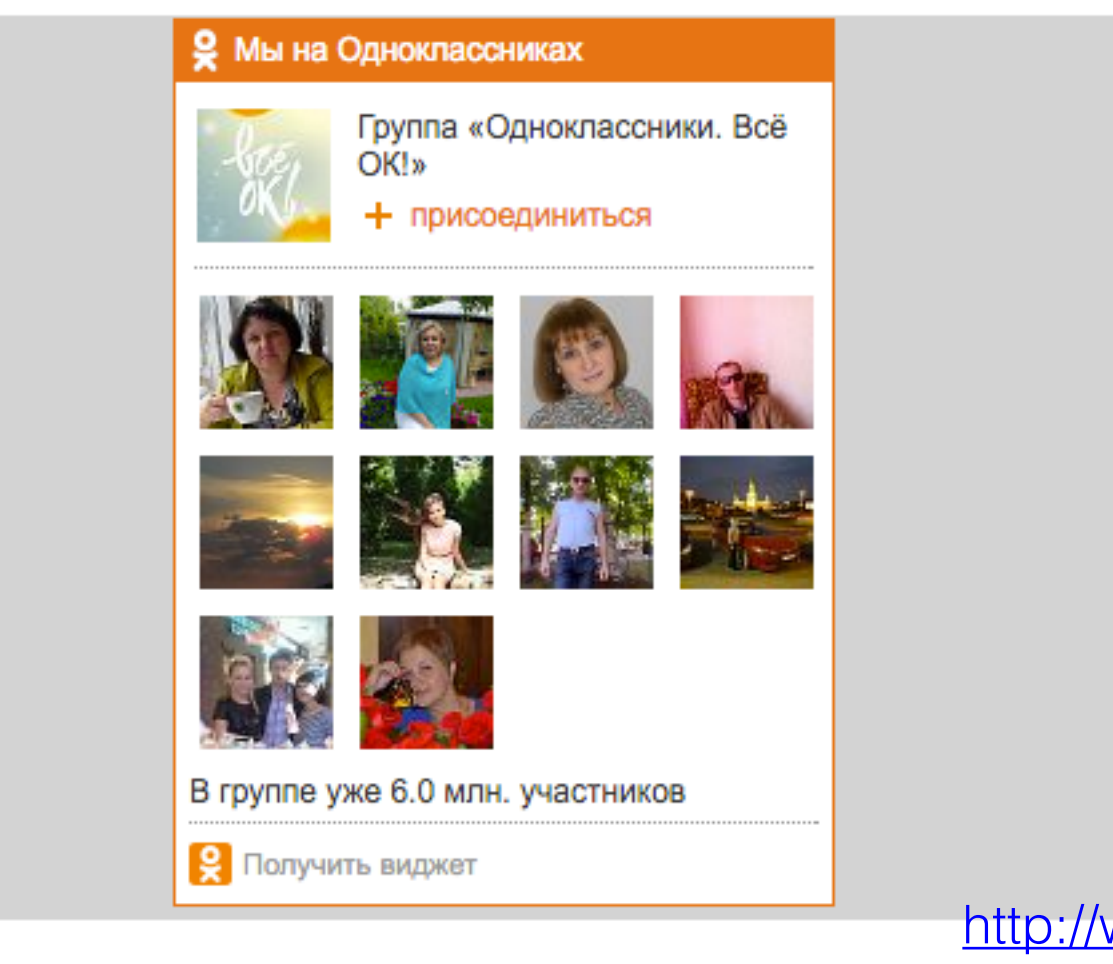

1. Спуститься ниже и скопировать код виджета

### Результат

| <b>9</b> Мы на ( | Одноклассниках                                         |
|------------------|--------------------------------------------------------|
| 3                | Группа «Одноклассники. Всё<br>ОК!»<br>+ присоединиться |
| 4                |                                                        |
|                  |                                                        |
|                  |                                                        |
| В группе у       | же 6.0 млн. участников                                 |
| 🔶 Получи         | ть виджет                                              |

#### Код для вставки

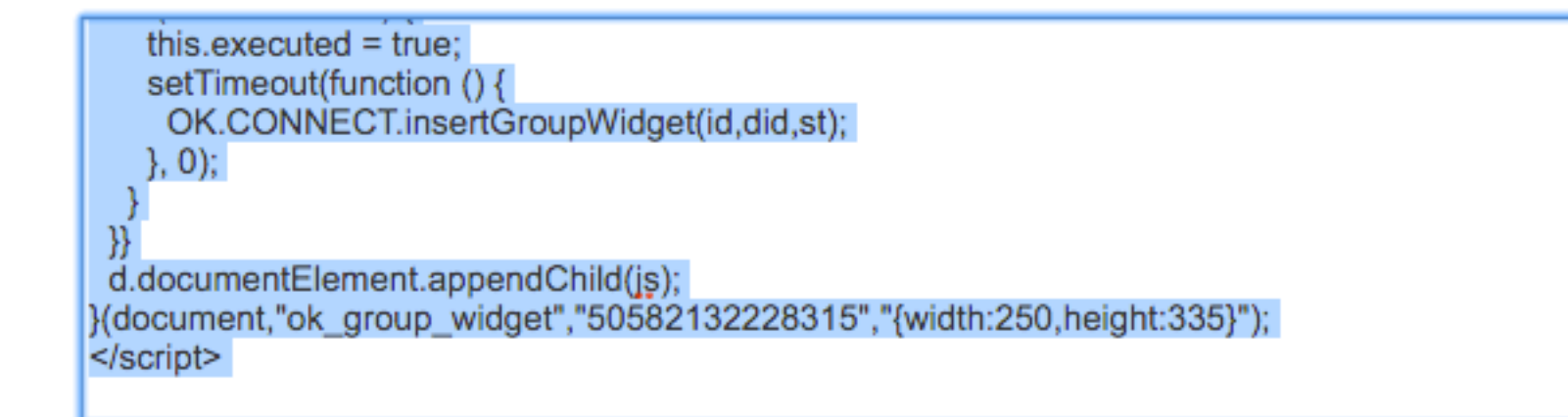

### **ШАГ 2** Установка код виджета на блог

🖚 Консоль

Доступные виджеты

1. Зайти в админку блога в раздел «Внешний вид» - Виджеты

2. Перетащить виджет «Текст» в боковую колонку

| 🖈 Записи                                                                   | Чтобы активировать виджет, пе<br>колонку или нажмите на него. Ч<br>или удалить его настройки, пере | Добавьте сн<br>хотите разм                           |           |
|----------------------------------------------------------------------------|----------------------------------------------------------------------------------------------------|------------------------------------------------------|-----------|
| <ul> <li>9) Медиафайлы</li> <li>Страницы</li> </ul>                        | RSS                                                                                                | Архивы                                               | Поиск     |
| Комментарии                                                                | Записи из любой ленты RSS<br>или Atom.                                                             | Архив записей вашего сайта<br>по месяцам.            | Свежие за |
| 🔊 Внешний вид 🔸                                                            | Календарь                                                                                          | Мета                                                 | Свежие ко |
| Темы<br>Настроить                                                          | Календарь записей вашего<br>сайта.                                                                 | Ссылки на вход/выход, RSS-<br>ленту и WordPress.org. | Архивы    |
| <b>Виджеты</b><br>Меню                                                     | Облако меток                                                                                       | Поиск                                                | Рубрики   |
| Заголовок<br>Фон                                                           | Облако часто используемых<br>меток.                                                                | Форма поиска для вашего<br>сайта.                    |           |
| Редактор                                                                   | Произвольное меню                                                                                  | Рубрики                                              | Мета      |
| <ul> <li>Плагины (1)</li> <li>Пользователи</li> <li>Инстрименты</li> </ul> | Добавьте на боковую<br>колонку произвольное<br>меню.                                               | Список или выпадающее<br>меню рубрик.                | Под соде  |
| Инструменты<br>Настройки                                                   | Свежие записи                                                                                      | Свежие комментарии                                   |           |
| Свернуть меню                                                              | Самые свежие записи<br>вашего сайта.                                                               | Самые свежие комментарии<br>вашего сайта             |           |
|                                                                            | Страницы                                                                                           | Текст 2                                              |           |
|                                                                            | Список страниц вашего                                                                              | Произвольный текст или                               |           |

| Боковая колонка<br>Добавьте сюда виджеты, которые вы<br>хотите разместить в боковой колонке. | * |  |
|----------------------------------------------------------------------------------------------|---|--|
| Поиск                                                                                        | v |  |
| Свежие записи                                                                                | v |  |
| Свежие комментарии                                                                           | v |  |
| Архивы                                                                                       | v |  |
| Рубрики<br>Текст т                                                                           | • |  |
| Мета                                                                                         | v |  |
| Под содержимым 1                                                                             | • |  |

- 1. Написать заголовок виджета
- 2. Вставить код
- 3. Нажать на кнопку «Сохранить»

| Текст                                                                                                    |                                                                                                    |                                                                                                    | 4 |
|----------------------------------------------------------------------------------------------------|----------------------------------------------------------------------------------------------------|----------------------------------------------------------------------------------------------------|---|
| Заголовок:<br>Группа Однок                                                                                                    | лассники                                                                                                    |                                                                                                    |   |
| Текст:                                                                                                    |                                                                                                    |                                                                                                    |   |
| js.src = "https<br>js.onload = js<br>if (!this.ready!<br>this.readyState<br>if (!this.execut<br>setTimeout<br>OK.CONN<br>}, 0);<br>}<br>}<br>d.documentE<br>}(document,"o<br>{width:250,hei<br> | <pre>://connect.ok.ru/conr<br/>onreadystatechange<br/>State    this.readySta<br/>s == "complete") {<br/>uted) {<br/>ed = true;<br/>:(function () {<br/>ECT.insertGroupWidg<br/>lement.appendChild(<br/>k_group_widget","505<br/>ght:335}");</pre> | <pre>nect.js";<br/>= function () {<br/>te == "loaded"   <br/>get(id,did,st);<br/>582132228315","</pre> | 2 |

Автоматически добавлять абзацы

Удалить | Закрыть

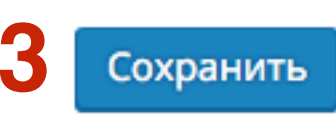

### Виджет группы в Одноклассниках

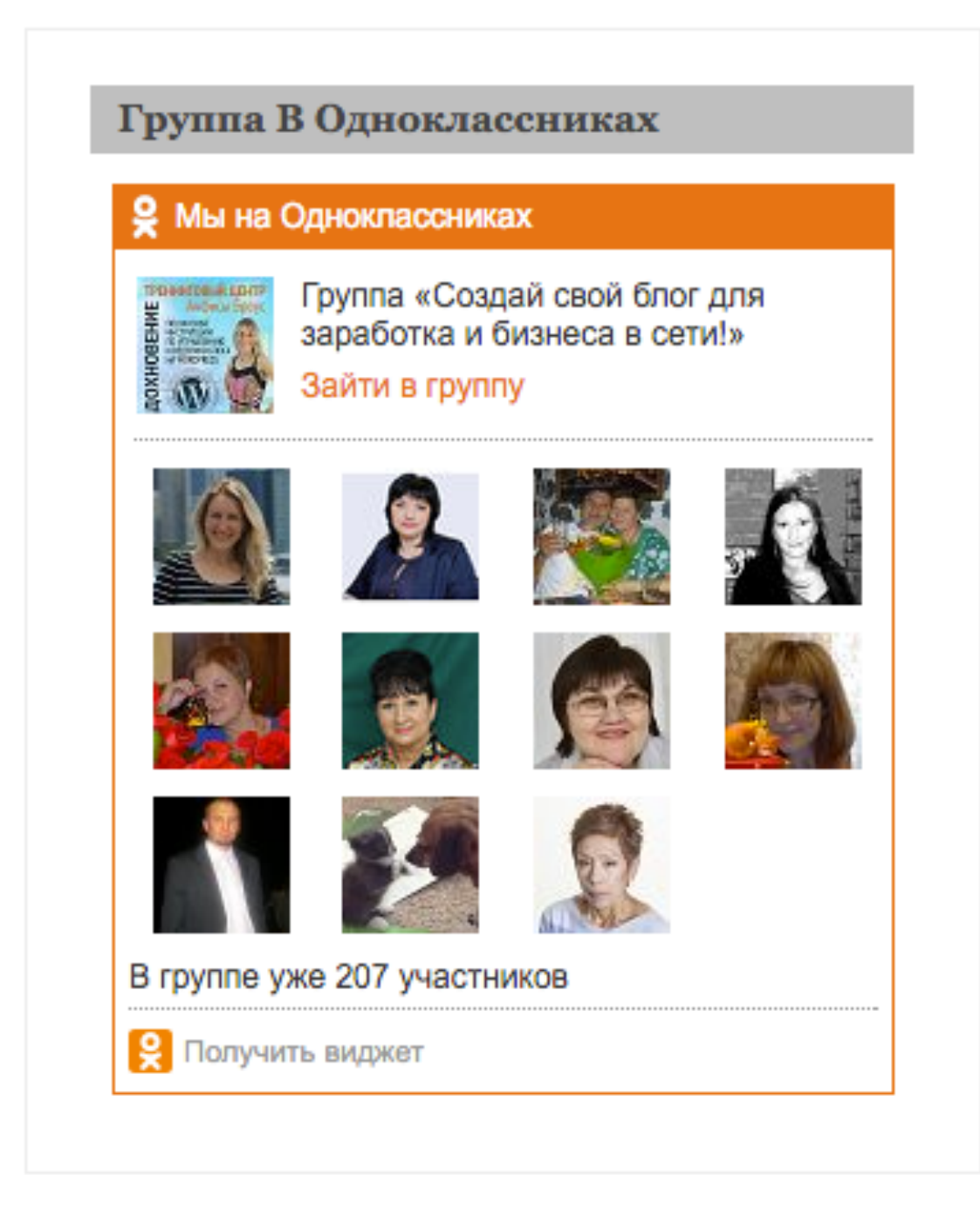

# Открытая или закрытая группа в Одноклассниках

По интересам - может быть открытой или закрытой

Группа для бизнеса - может быть только открытой

1. Зайти на страницу группы, перейти в раздел «Настройки»

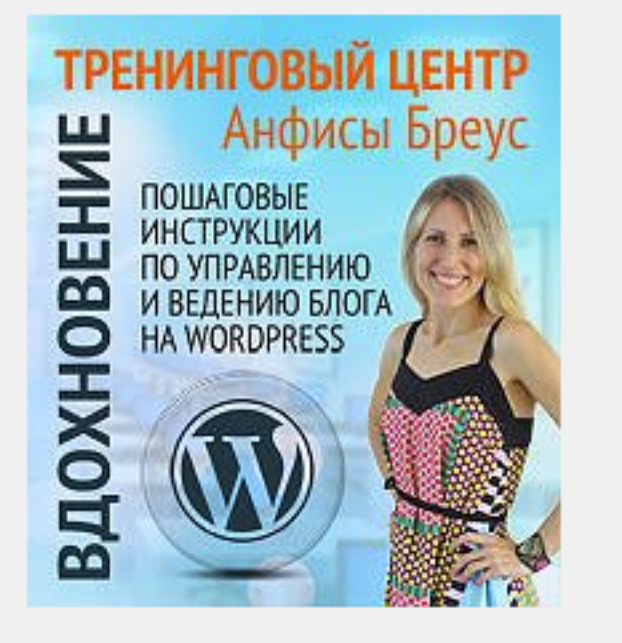

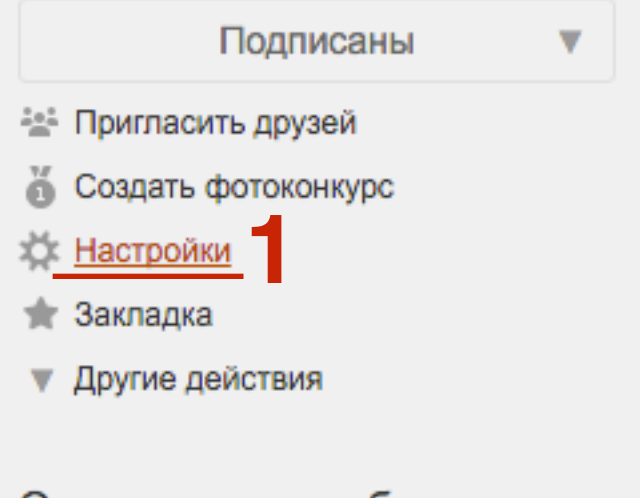

#### О программном обеспечении

#### 🗼 Подарки для мужчин!

### Создай свой блог для заработка и бизнеса в сети!

Лента Темы з Фото 1 Видео 1 Участники 208 Ещё 🔻

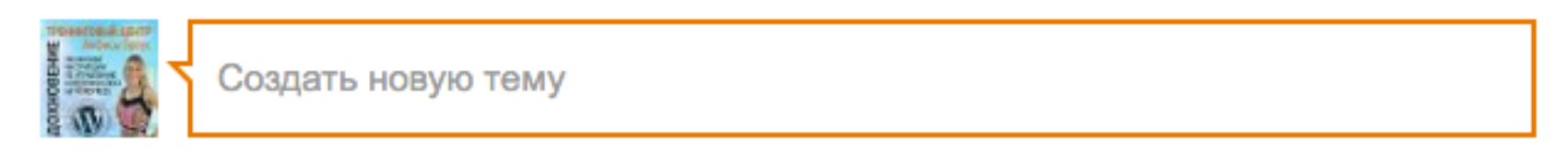

Поиск в группе

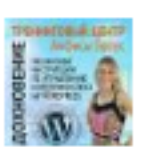

#### Создай свой блог для заработка и бизнеса в сети!

Технические вопросы продвижения статей в социальных сетях. Часть 6 — Продвижение статьи в Вконтакте. Урок 60. ТЦ...

Тренинг центр Анфисы Бреус Вдохновение, для пользователей блогов на WordPress, представляет анонс очередного бесплатного ве...

anfisabreus.ru

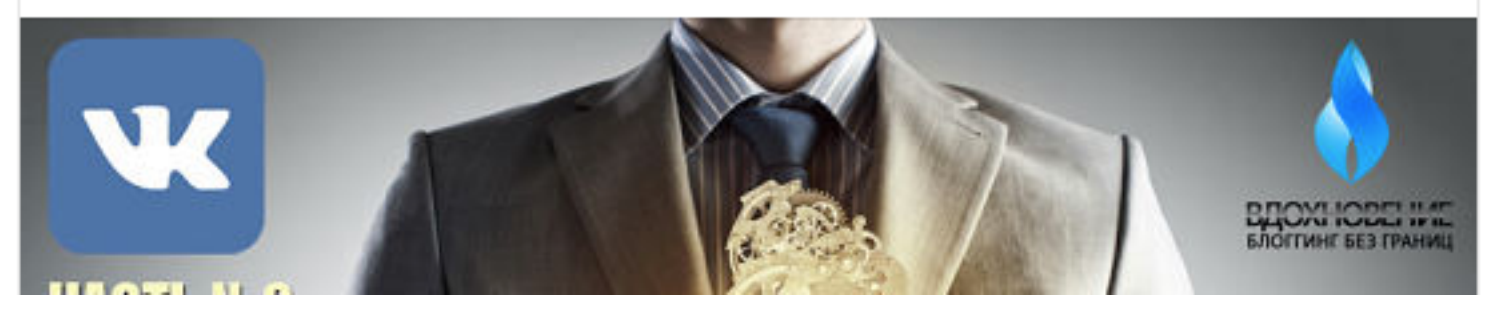

1. Для показа виджета в боковой колонке группа должна быть открытой. Если группа закрытая, выбрать тип группы - Открытая

| TPSeedDauktpertr<br>W McGeurlane                                           |               |                                                                                                    |
|----------------------------------------------------------------------------|---------------|----------------------------------------------------------------------------------------------------|
| Создай свой блог для                                                       | Лента Темы 3  | Фото 1 Видео 1 Участники 208 Ещё ▼                                                                                 |
|                                                                            | Основные наст | ройки                                                                                                    |
| Настройки публичности                                                      | Тип группы    | Группа для бизнеса изменить                                                                                        |
| 🖾 Администрация                                                            | Название      | Создай свой блог для заработка и бизнеса в се                                                                      |
| 🛦 Штрафные баллы                                                           | Описание      | Приглашаю присоединится к группе если Вам                                                                          |
| Ссылки на группы                                                           | Childania     | интересно как самому создать и настроить<br>высокоэффективный маркетинговый<br>инструмент - БЛОГ НА WORDPRESS, для |
| Если вы добавите ссылки на интересные<br>группы, другие тоже о них узнают! |               | заработка и ведения бизнеса в сети интернет.                                                                       |
| Добавить                                                                   | Тематика      | Продукция или бренд                                                                                                |
| Все ссылки на группы                                                       | Категория     | Программное обеспечение                                                                                            |

### Установка виджета «Сообщество в Mailru»

### ШАГ 1 Генерация кода виджета

- 1. Зайти на страницу группы в mailru
- 2. Перейти в раздел «о группе»

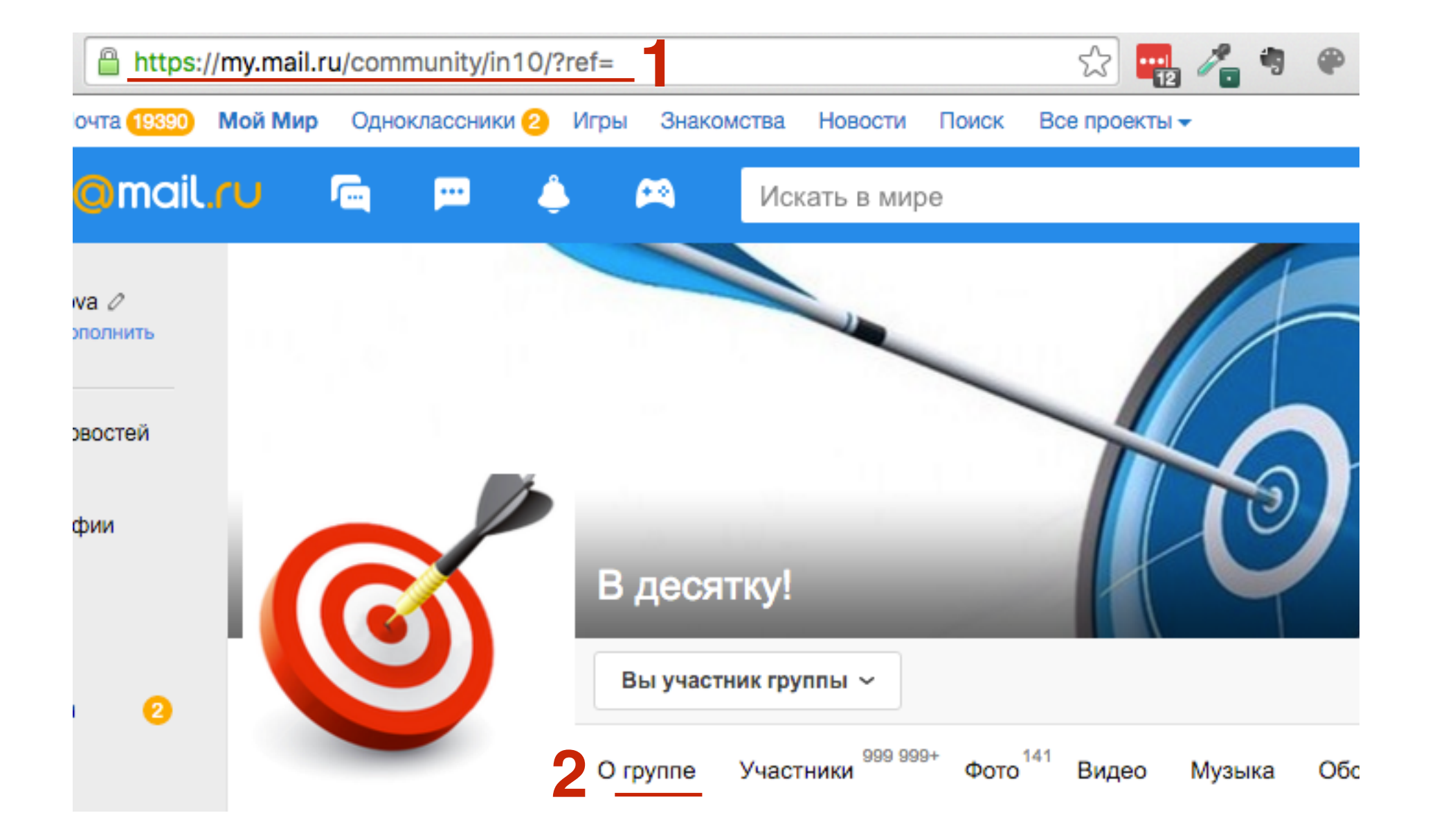

- 1. удалить s в конце https://
- 2. Удалить в конце адреса /info
- 3. Копировать адрес

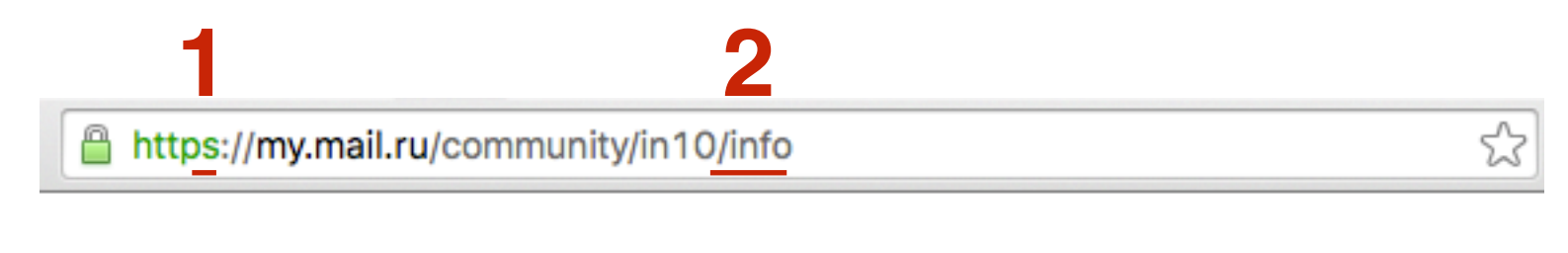

| 3 http://my.mail.ru/community/in10 | 5 |
|------------------------------------|---|
|------------------------------------|---|

- 1. Зайти на сайт: http://api.mail.ru
- 2. Перейти на страницу Сайты

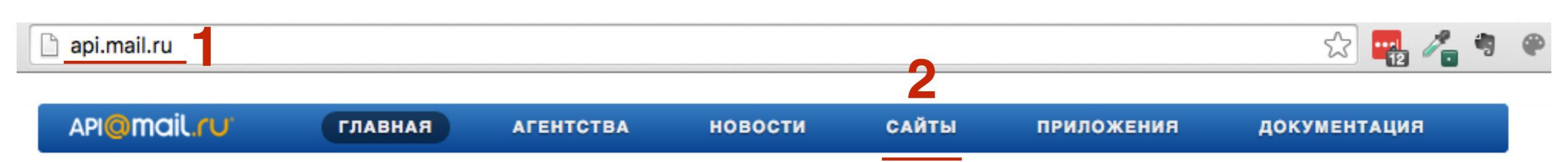

### Социальные API Mail.Ru

Безграничные возможности с Mail.Ru для привлечения аудитории и ведения бизнеса в социальной сети

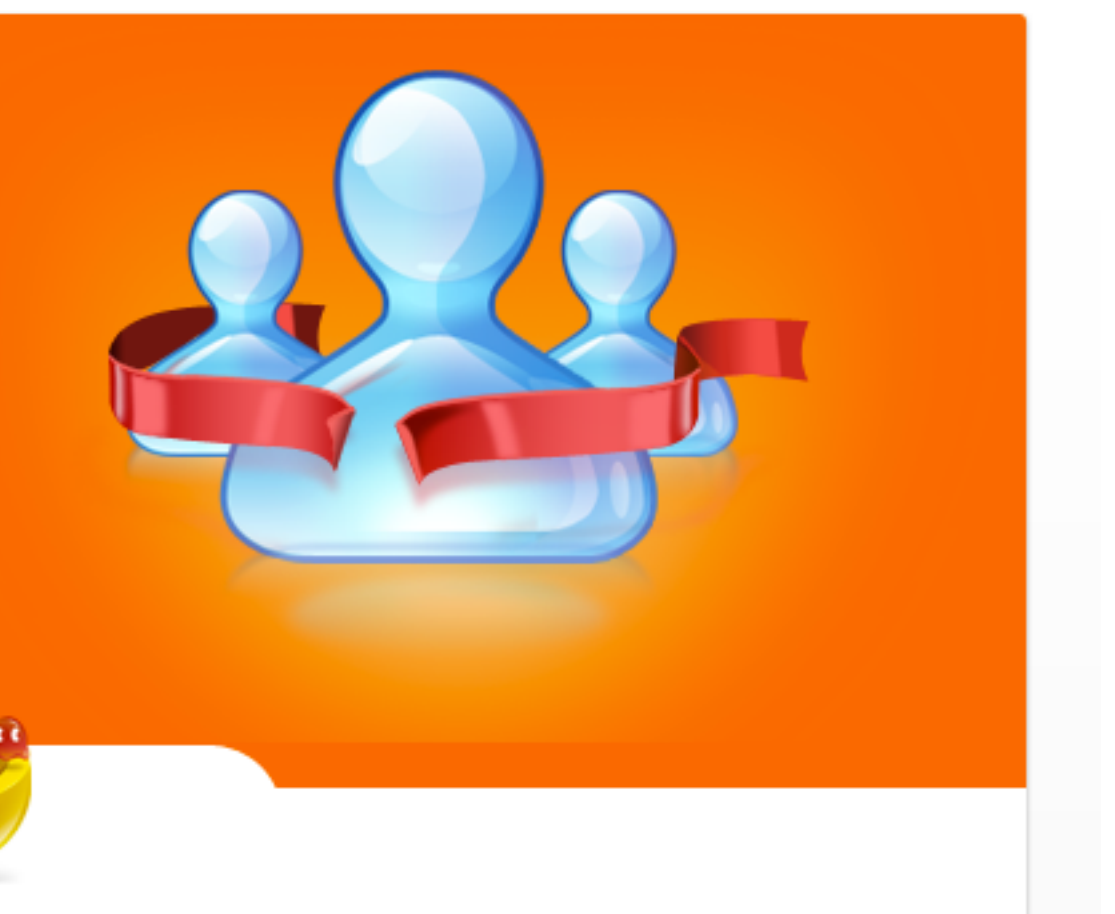

### 1. Перейти на страницу «Плагины»

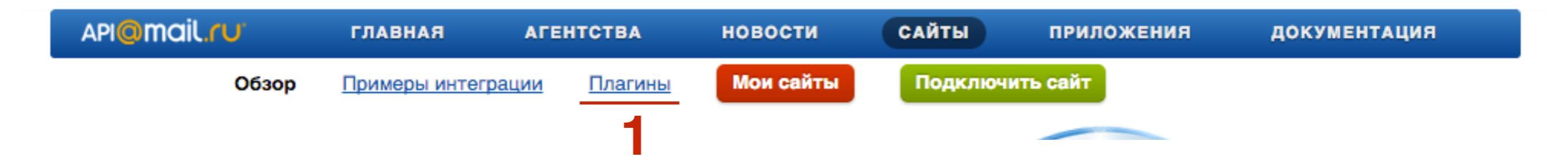

1. Спуститься к разделу «Плагин Группы»

2. Нажать на ссылку «Подробное описание и код для вставки»

### Плагин «Группы»

Показывает пользователю Группу в Моем Мире, с числом участников и аватарами его друзей и других людей, которые состоят в группе, а также кнопку «Подписаться». Повышает лояльность пользователей.

Подробное описание и код для вставки

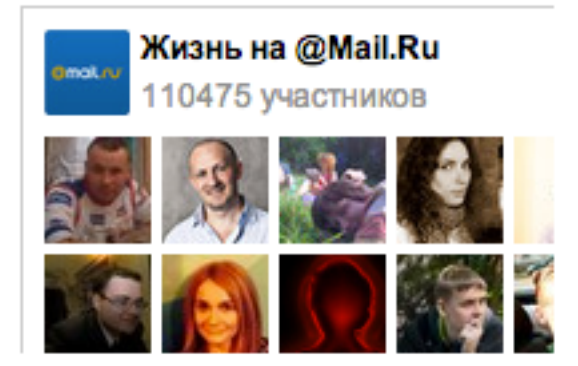

### Конфигуратор

| Ссылка на группу:              |
|--------------------------------|
| http://my.mail.ru/community/in |
|                                |
| Ширина:                        |
| 300                            |
|                                |
| Высота:                        |
| 300                            |
|                                |
| Подписчики:                    |
| 🗸 Показывать подписчиков       |
|                                |
| цвет фона:                     |
| fff                            |
| 1                              |
| Цвет текста:                   |
| 000                            |
|                                |
| Цвет кнопки:                   |

378e64

Домен:

anfisabreus.ru

HTTPS

Использовать https

#### Живой пример

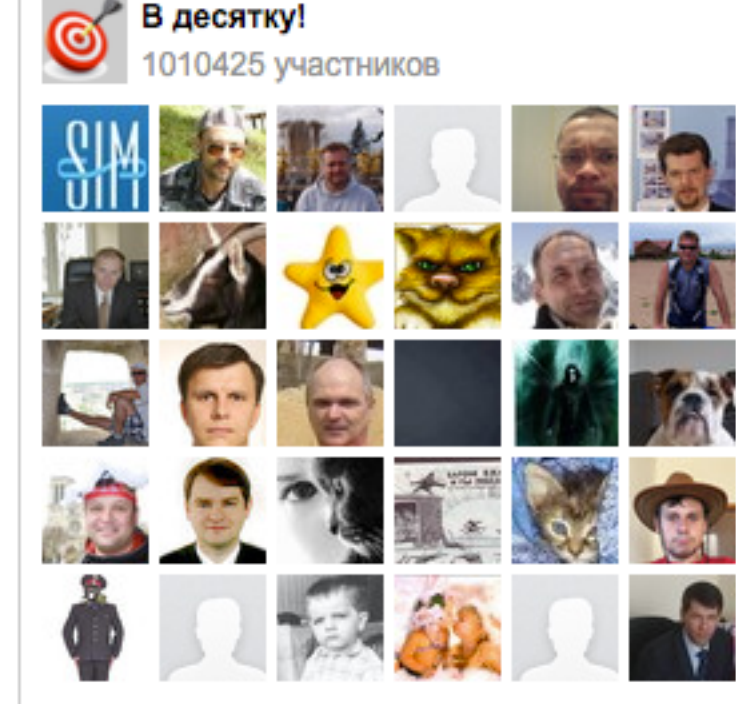

芯 Виджеты Моего Мира

#### Код для вставки

<a target="\_blank" class="mrc\_\_plugin\_groups\_widget" href="http://connect.mail.ru/groups\_widget? max\_sub=50&group=in10&width=300&height=300&show\_subscr ibers=true&color=000&button\_background=378e64&backgroun d=fff&domain=api.mail.ru" rel="{'group' : 'in10', 'width' : '300', 'height' : '300', 'show\_subscribers' : 'true', 'background' : 'fff', 'color' : '000', 'button\_background' : '378e64', 'domain' : 'api.mail.ru', 'max\_sub' : '50'}">Группы</a> <script src="http://connect.mail.ru/js/loader.js" type="text/javascript" charset="UTF-8"></script>

- 1. Вставать скопированную ссылку на группу
- 2. Указать ширину и высоту виджета
- 3. Показывать или нет подписчиков
- 4. Цвет фона, текста и кнопки
- 5. Домен где будет установлен виджет (**без http://)**
- 6. Скопировать код

6

### **ШАГ 2** Установка код виджета на блог

Доступные виджеты

- 1. Зайти в админку блога в раздел «Внешний вид» - Виджеты
- 2. Перетащить виджет «Текст» в боковую колонку

| Ð          | Консоль             | Чтобы активировать виджет, пе                                     | ретащите его на боковую                              | Доба  |
|------------|---------------------|-------------------------------------------------------------------|------------------------------------------------------|-------|
| *          | Записи              | колонку или нажмите на него. Ч<br>или удалить его настройки, пере | тобы деактивировать виджет<br>етащите его обратно.   | хотит |
| <b>9</b> 7 | Медиафайлы          | RSS                                                               | Архивы                                               | Пои   |
|            | Страницы            |                                                                   |                                                      |       |
| •          | Комментарии         | Записи из любой ленты RSS<br>или Atom.                            | Архив записей вашего сайта<br>по месяцам.            | Свел  |
| ×          | Внешний вид 🔸       | Календарь                                                         | Мета                                                 | Све   |
| Ter<br>Ha  | мы<br>строить       | Календарь записей вашего<br>сайта.                                | Ссылки на вход/выход, RSS-<br>ленту и WordPress.org. | Архі  |
| Ви<br>Ме   | <b>джеты</b><br>еню | Облако меток                                                      | Поиск                                                | Рубр  |
| Заі<br>Фо  | головок<br>н        | Облако часто используемых<br>меток.                               | Форма поиска для вашего<br>сайта.                    |       |
| Pe         | дактор              | Произвольное меню                                                 | Рубрики                                              | Мет   |
| ŕ          | Плагины 🚺           | Добавьте на боковую                                               | Список или выпадающее                                |       |
| *          | Пользователи        | колонку произвольное<br>меню.                                     | меню рубрик.                                         | Пол   |
| ىكى        | Инструменты         |                                                                   |                                                      | 110A  |
| ÷          | Настройки           | Свежие записи                                                     | Свежие комментарии                                   |       |
| 0          | Свернуть меню       | Самые свежие записи<br>вашего сайта.                              | Самые свежие комментарии<br>вашего сайта             |       |
|            |                     | Страницы                                                          | текст 2                                              |       |
|            |                     | Список страниц вашего                                             | Произвольный текст или                               |       |

| Боковая колонка                                                           | * |
|---------------------------------------------------------------------------|---|
| Добавьте сюда виджеты, которые вы<br>хотите разместить в боковой колонке. |   |
| Поиск                                                                     | * |
| Свежие записи                                                             | v |
| Свежие комментарии                                                        | ٣ |
| Архивы                                                                    | ٣ |
| Рубрики<br>Текст –                                                        | • |
| Мета                                                                      | * |
| Под содержимым 1                                                          | * |
|                                                                           |   |

| Текст: Группа в Mailru                                                                                                    |   |
|----------------------------------------------------------------------------------------------------|---|
| Заголовок:<br>Группа в Mailru<br>Teкст:<br><a <br="" class="mrcplugin_groups_widget" target="_blank">href="http://connect.mail.ru/groups_widget?<br/>max_sub=50&amp;group=in10&amp;width=300&amp;height=300&amp;show_<br/>subscribers=true&amp;color=000&amp;button_background=378e64<br/>&amp;background=fff&amp;domain=anfisabreus.ru" rel="{'group' :<br/>'in10', 'width' : '300', 'height' : '300', 'show_subscribers' :<br/>'true', 'background' : 'fff', 'color' : '000', 'button_background'<br/>: '378e64', 'domain' : 'anfisabreus.ru', 'max_sub' :<br/>'50'}"&gt;Группы</a><br><script <br="" src="http://connect.mail.ru/js/loader.js">type="text/javascript" charset="UTF-8"></script> | 2 |
| Автоматически добавлять абзацы<br>Удалить   Закрыть<br>З Сохранить                                                                                                    |   |

- 1. Написать заголовок виджета
- 2. Вставить код
- 3. Нажать на кнопку «Сохранить»

### Виджет группы в Mailru

**ГРУППА В MAILRU** 

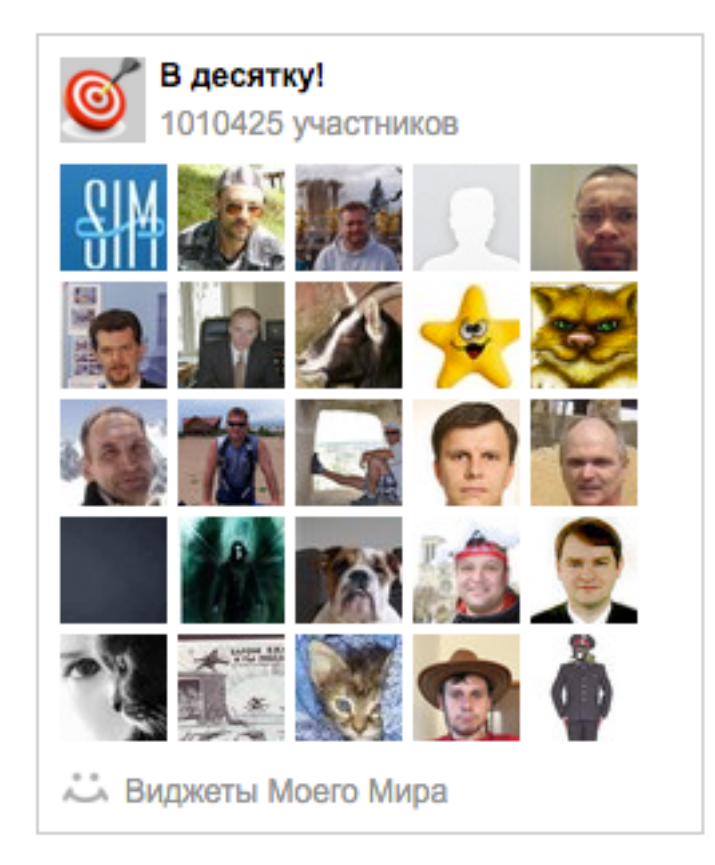

### Установка виджета «Твиттер лента»

# Настройка аккаунта в Твиттер для отображения Твитов на блоге

- 1. Зайти на http://twitter.com под своим логином и паролем
- 2. Слева вверху нажать на свое фото
- 3. Из списка выбрать «Настройки»

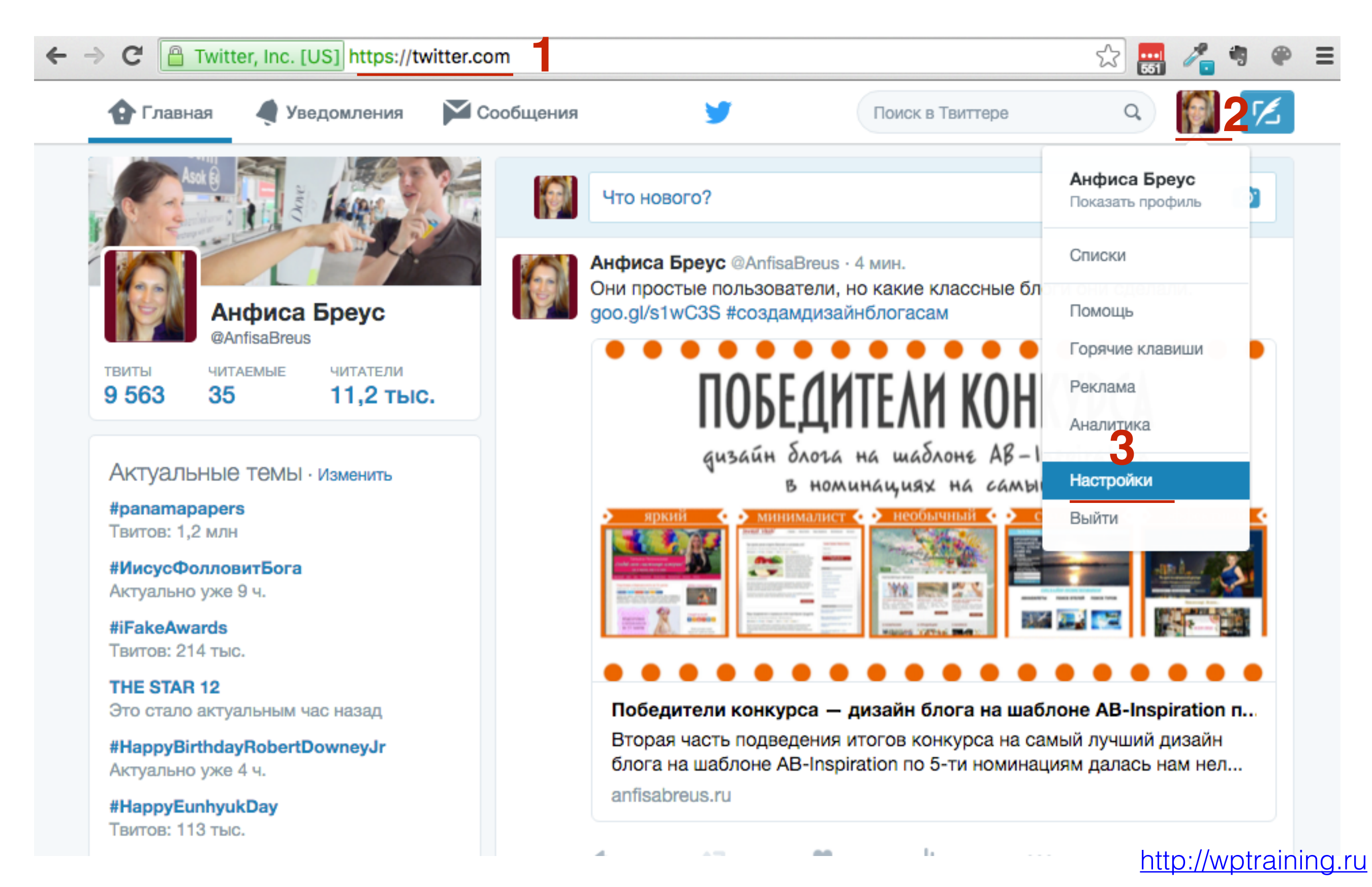

- 1. Перейти в раздел «Безопасность и конфиденциальность»
- 2. Убедиться, что в разделе «Конфиденциальность» нет галочки напротив «Конфиденциальность твитов»

#### Конфиденциальность Отметки на фото Разрешить всем отмечать меня на фото Разрешить отмечать меня на фотографиях только людям, которых я читаю Анфиса Бреус Запретить отмечать меня на фото @AnfisaBreus Конфиденциальность 🗌 Скрыть мои твиты Учетная запись > твитов Установите этот флажок, чтобы только одобренные пользователи могли получать ваши твиты. Все последующие твиты не будут общедоступны. Безопасность и Однако твиты, опубликованные ранее, могут быть по-прежнему видны. конфиденциальность > Подробнее Пароль > Местоположение 🗸 Указывать, где я нахожусь Карты и доставка > Когда вы указываете в твите своё местоположение, Твиттер сохраняет его. Вы можете включать и выключать определение местоположения История заказов > перед отправкой каждого твита. Подробнее Мобильные технологии > Удалить информацию о местоположении Уведомления по электронной почте > Если нажать кнопку, будет удалена вся информация о местоположении из предыдущих твитов. Это может занять до 30 минут. Веб-уведомления > Поиск друзей > Меня можно найти по адресу электронной почты Доступность Меня можно найти по номеру телефона. Игнорируемые учетные записи > Подробнее о том, как эти данные используются, чтобы связывать вас с Учетные записи в черном списке > людьми. Адресная книга Управление контактами

Контакты, которые вы загрузили в Твиттер из вашей адресной книги http://wptraining.ru

### ШАГ 2 Создание виджета «лента Твиттер»

- 1. На странице «Настройки» перейти в разделе «Виджеты»
- 2. Справа вверху нажать на кнопку «Создать»

| Учетная запись                   | >   | Виджеты                             | Виджеты                             |
|----------------------------------|-----|-------------------------------------|-------------------------------------|
| Безопасность и конфиденциальност | • > | Создание виджетов и управление ими. | Создание виджетов и управление ими. |
| Пароль                           | >   |                                     |                                     |
| Карты и доставка                 | >   |                                     |                                     |
| История заказов                  | >   |                                     |                                     |
| Мобильные технологии             | >   |                                     |                                     |
| Уведомления по электронной почте | >   |                                     |                                     |
| Веб-уведомления                  | >   |                                     |                                     |
| Поиск друзей                     | >   |                                     |                                     |
| Игнорируемые учетные записи      | >   |                                     |                                     |
| Учетные записи в черном списке   | >   |                                     |                                     |
| Оформление профиля               | >   |                                     |                                     |
| Приложения                       | >   |                                     |                                     |
| Виджеты                          | >   |                                     |                                     |
| Ваши данные в Твиттере           | >   |                                     |                                     |

- 1. Вкладка «Лента пользователя» (нравиться твиты отмеченные, список - лента из списка, поиск - лента из подборки по хэштегу)
- 2. В поле «Имя пользователя» появится ваш логин в Твиттер
- 3. Высота 380 (если не указать высоту, лента будет очень длинной)
- 4. Выбрать тему
- 5. Выбрать цвет для ссылок
- 6. Нажать на кнопку «Создать виджет»

### Выберите источник ленты

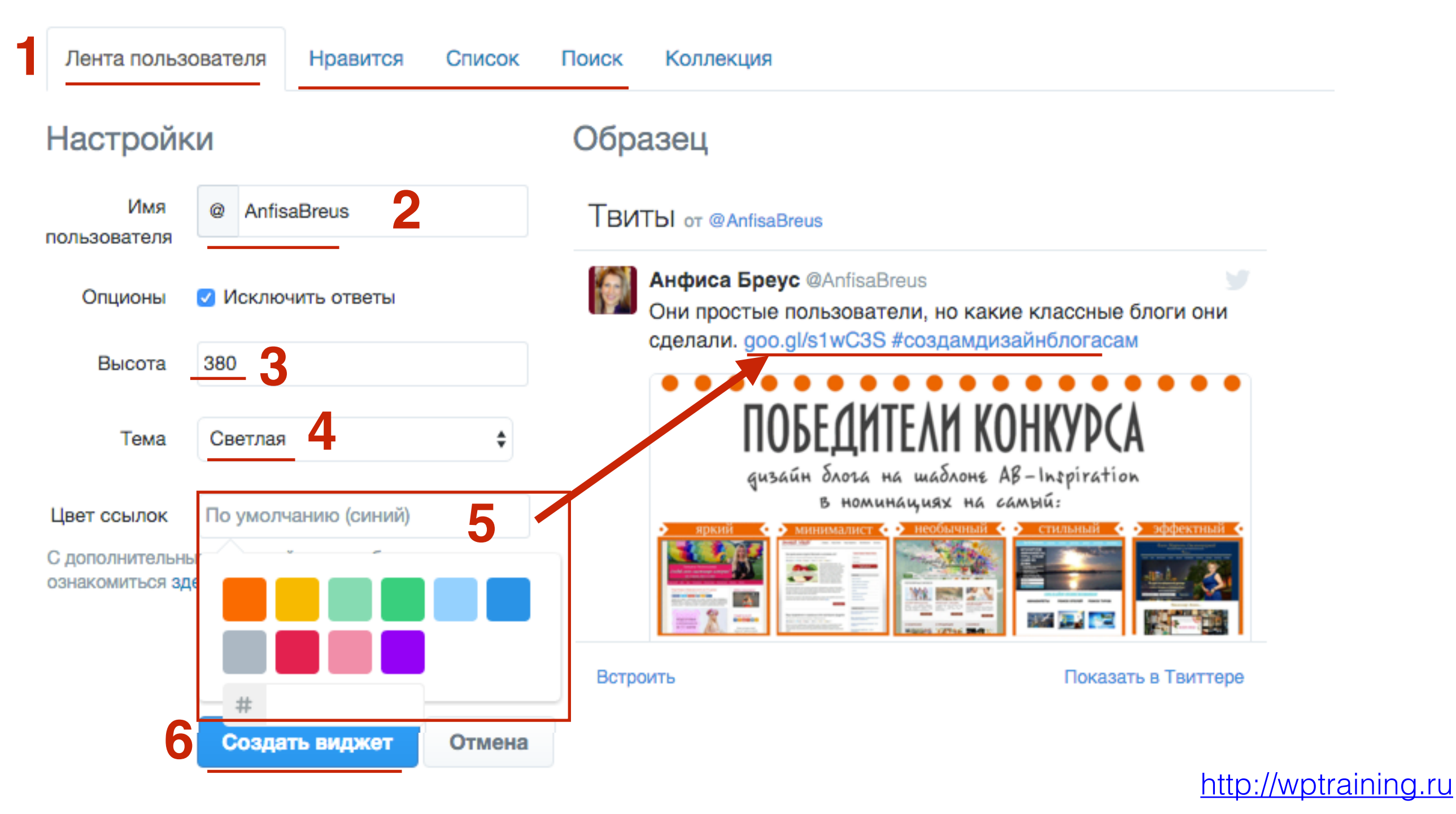

 Справа под предпросмотром появится код вставки. Выделить его и скопировать

### Твиты пользователя Анфиса Бреус (@AnfisaBreus)

- Вернуться к настройкам виджета

Добавьте любую публичную ленту Твиттера на свой веб-сайт с помощью инструмента, расположенного ниже. Просто выберите источник ленты, задайте параметры, а затем скопируйте и вставьте полученный код в HTML-код вашей страницы.

Более подробную информацию вы можете узнать из документации для разработчиков.

#### Настройки Образец Имя AnfisaBreus ТВИТЫ от @AnfisaBreus пользователя Анфиса Бреус @AnfisaBreus 🗹 Исключить ответы Опционы Они простые пользователи, но какие классные блоги они сделали. goo.gl/s1wC3S #создамдизайнблогасам 380 Высота ПОБЕЛИТЕЛИ КОНКУРСА Тема Светлая дизайн блога на шаблоне AB-Inspiration в номинациях на самый: #E81C4F Цвет ссылок С дополнительными настройками отображения вы можете ознакомиться здесь. Отказаться от адаптирования Твиттера Встроить Показать в Твиттере Сохранить изменения <a class="twitter-timeline" href="https://twitter.com/AnfisaBreus" data-widget-<script>!function(d,s,id){var js,fjs=d.getElementsByTagName(s)[0],p=/^http:/.te Отмена http://wptraining.ru Скопируйте данный код и вставьте его в HTML-код своего сайта.

### **ШАГ 3** Установка кода в боковую колонку блога

1. Зайдите в админку блога в раздел «Внешний вид» - «Виджеты»

| 🚯 Консоль 😽                  | Консоль                                                                                           |  |  |
|------------------------------|---------------------------------------------------------------------------------------------------|--|--|
| <b>Главная</b><br>Обновления | На виду                                                                                           |  |  |
| All in One SEO               | <ul> <li>* 327 записей</li> <li>Ф 1 на про</li> </ul>                                             |  |  |
| 🖈 Записи                     | 58 158 заблокировано<br>WordPress 4.4.2 с темой оформления AB-Inspiration                         |  |  |
| 🎝 Медиафайлы                 |                                                                                                   |  |  |
| 📕 Страницы                   | Akismet защитил ваш сайт от 93 158 спам-коммент.                                                  |  |  |
| 🤽 Отзывы                     | В настоящий момент очередь спама пуста.                                                           |  |  |
| 투 Комментарии 1              |                                                                                                   |  |  |
| 🔊 Внешний вид                | Темы                                                                                              |  |  |
| 💉 Плагины                    | Настроить                                                                                         |  |  |
| 💄 Пользователи               | Виджеты Победители конкурса — д                                                                   |  |  |
| 差 Инструменты                | Меню         Победители конкурса на л           Ключ обновления         tion по мнению голосующих |  |  |
| 🖪 Настройки                  | Настройки шаблона Как перенести статьи с blc                                                      |  |  |
| Входная<br>страница          | Редактор Технические вопросы про<br>родвижение статей в Фейсбук.<br>«Вдохновение».                |  |  |

Не шаблон AB-Inspiration

Виджеты

1. Перетащить виджет «Текст» в правую боковую колонку

w

v

http://wptraining.ru

#### Доступные виджеты Боковая колонка Чтобы активировать виджет, перетащите его на боковую Боковая колонка блога колонку или нажмите на него. Чтобы деактивировать виджет или удалить его настройки, перетащите его обратно. 2 - АВ - Форма подписки 0 - АВ - Виджет в шапке 1 - АВ - Приветствие авт... 13 - АВ - Свежие коммментарии:... На выбор 3 блока: Виджет приветствие автора Информация об авторе, блога Баннер, Социальные кнопки 3 - АВ - Следуй за мной 2 - АВ - Форма подписки 12 - АВ - Топ комментаторы: Топ ... Виджет формы подписки. Кнопки социальных сетей Стиль оформляется в 11 - АВ - Свежие записи с миниа... настройках шаблона 5 - АВ - Группа В Контакте 4 - AB - Facebook Like Box 18 - АВ - Рубрики: Рубрики Блок Группы Вконтакте Блок Фейсбук Фан старницы 13 - АВ - Свежие коммментарии:... 6 - АВ - Группа в Однокл... Текст Произвольный текст или НТМL-код.

Перейти на экран настройки темы

| Текст                                                                                                    |
|----------------------------------------------------------------------------------------------------|
| Заголовок:<br>Лента Твиттер<br>Текст:<br><a <br="" class="twitter-timeline">href="https://twitter.com/AnfisaBreus" data-widget-<br/>id="382481657053212673"&gt;Твиты от @AnfisaBreus</a><br><script>!function(d,s,id){var<br>js,fjs=d.getElementsByTagName(s)<br>[0],p=/^http:/.test(d.location)?'http':'https';if(!d.getElement<br>ById(id))<br>{js=d.createElement(s);js.id=id;js.src=p+"://platform.twitter.<br>com/widgets.js";fjs.parentNode.insertBefore(js,fjs);}}<br>(document,"script","twitter-wijs");</script> |
| <ul> <li>Автоматически добавлять абзацы</li> <li>Удалить   Закрыть</li> </ul>                                                                                                    |

- 1. В поле «Заголовок» написать заголовок виджета
- 2. В поле «**Текст**» вставить скопированный код
- 3. Нажать на кнопку «Сохранить»

### Виджет Твиттер лента

| Читайте Мон                                         | н Новости В Твиттере                           |
|-----------------------------------------------------|------------------------------------------------|
| Твиты от @А                                         | InfisaBreus                                    |
| Анфиса Б<br>@AnfisaBro                              | eus                                            |
| C 23 ПО 30 ИЮН<br>wpplaza.ru/schast<br>@anfisabreus | Я, ВКЛЮЧИТЕЛЬНО!:<br>livaya-n с помощью        |
| ВДОХ                                                | вин для блогеров 101                           |
| WP                                                  | plaza.Ru                                       |
| С 25 ПО 31 ИК<br>Каждый месяц                       | ОЛЯ, ВКЛЮЧИТЕЛЬНО!<br>интернет-магазин «Вдохно |
| Встроить                                            | Показать в Твиттере                            |

Урок №67

Тема: Технические вопросы в продвижении статей в социальных сетях (Часть 9-2). Виджеты социальных сетей и групп. Часть 2

#### Вопросы

- Устновка виджета Google Profile
- Устновка виджета подписка на канал Youtube
- Установка виджета фото Инстаграм
- Установка виджета Следуй за мной
- Установка виджета RSS подписка

### Понедельник, 11 июля, в 17.00
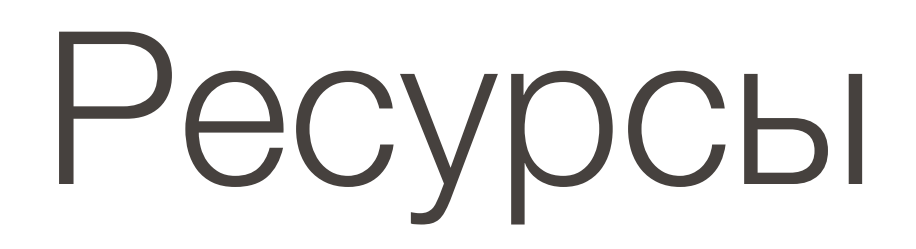

## http://wptraining.ru

записи вебинаров, план и расписание занятий

## http://wpwebinar.ru

вход на вебинары, скидка для участников

## http://anfisabreus.ru/blog

записи вебинаров, обсуждение, вопросы, предложения

## http://vk.com/wpblog.club

группа в контакте, обсуждение, вопросы, предложения